# *3* Using the System

# ORDER YOUR BELL EXPRESSVU PROGRAMMING

This procedure notifies the Bell ExpressVu Customer Service Call Centre that your system is on-line and installed. You need to have your services activated before you can start enjoying your desired programming. Prior to authorization, you will see the Bell ExpressVu XPRS Preview Channel and perhaps an unscrambled program channel such as CBC. You must authorize your services when you first install your Bell ExpressVu system, and whenever you request to add or remove services.

All you need to do is call the Bell ExpressVu Customer Service Call Centre at 1-888-SKY-DISH and notify them that your system has been installed and you would like to begin receiving programming. The Service Representative will explain the available program packages and à la carte services and take you through the authorization procedure and software download steps. When the services are authorized, you should see channels other than the Bell ExpressVu Preview Channel. You will need to give the Bell ExpressVu Customer Service Representative some information. To get this information, do the following:

- 1. Make sure the dish is aimed for the maximum signal strength, and that the information has been transmitted via the satellite signal. See the Installation Instructions for these procedures.
- 2. Display the **Important System Information** menu, shown below. To do this, turn the satellite receiver off using the remote control **Power Button**, then press the **Info** button on the remote control. Or, if the receiver is on, press the **System Info** button to display the **Important System Information** menu.

| Important System Information                                                      |  |  |  |
|-----------------------------------------------------------------------------------|--|--|--|
|                                                                                   |  |  |  |
| Model ID: 4700                                                                    |  |  |  |
| Receiver CA ID: R************                                                     |  |  |  |
| Smart Card CA ID: S*************                                                  |  |  |  |
| DNASP002 REV052                                                                   |  |  |  |
| Software Version: 205PBTAA-F                                                      |  |  |  |
| Boot Strap Version: 100BBTAA                                                      |  |  |  |
| Customer Service: 1-888-SKY-DISH                                                  |  |  |  |
| Internet Address: http://www.expressvu.com                                        |  |  |  |
|                                                                                   |  |  |  |
|                                                                                   |  |  |  |
| Copyright ` 1996, EchoStar Communications<br>Corporation. All Rights Reserved. OK |  |  |  |

The Bell ExpressVu Customer Service Representative will authorize your programming using the satellite signal.

# USING THE REMOTE CONTROL

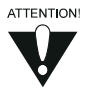

If the remote control came with an Instructions Booklet separate from this User Guide, follow the instructions for using the remote control in that booklet. Do not follow the procedures presented on the next several pages of this User Guide.

#### IMPORTANT SAFETY INSTRUCTIONS

For your protection, you must remember certain safety issues while using this device. Please keep these and any additional instructions for future references.

#### INSTALLATION

*Observe Warnings*: Carefully follow all warnings on the device and in the operating instructions.

*Heat*: DO NOT place the device near heat sources such as radiators, stoves, heat registers, or other appliances that produce heat.

#### CARE AND USE

*Cleaning*: DO NOT use liquid, abrasive, solvent, or aerosol cleaners. Use a damp cloth for cleaning.

*When in Use*: Remove the batteries if this device is to be left unattended or unused for a long period of time.

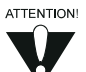

Refer servicing to qualified personnel when a solid object or liquid has fallen onto or into the device.

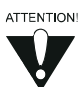

DO NOT attempt to service this device. Refer all servicing to qualified personnel. Opening covers other than the battery cover will void the warranty

#### ABOUT THE DBS DIGITAL REMOTE CONTROL

The Digital Remote Control is designed for use with applicable DBS receivers. It provides easy access to all the features of the Bell ExpressVu system, including changing channels and using menus. This remote can also control other electronic devices to allow easier, more convenient use of your total home entertainment system. These instructions describe all of the buttons on the remote, their capabilities, and the advanced functions of this particular remote control.

You can use the Digital Remote to control not only the satellite receiver but also a TV, VCR, cable TV box, or an audio amplifier. You can program this remote to control a maximum of three other electronic devices.

# Using The System Using The Remote Control

#### DIGITAL REMOTE TYPE: UHF OR IR

There are two types of Digital Remote Controls: Infrared (IR) or Ultra-high Frequency (UHF). The UHF remote has the UHF symbol on it, as in the picture below. The IR remote does not have the UHF symbol. The back of the IR remote has the words "INFRARED REMOTE" on it.

#### ABOUT THE UHF REMOTE

The UHF remote sends ultra-high frequency radio signals to a UHF antenna connected to the back panel of UHF compatible receivers. With UHF compatible receivers, the signals will travel through solid

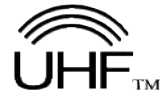

objects and allow you to use the remote to control the receiver from another room, or even from another floor in the building, to a possible maximum of 30 metres away from the receiver. To check if your receiver is UHF compatible, look for the **UHF Remote Antenna** connection on the back panel of the receiver.

The UHF antenna must be attached to the receiver back panel **UHF Remote Antenna** connection in order to use the UHF remote control. Because the UHF remote operates from such a long range, the receiver may respond to signals from other nearby remote controls. To handle this problem, see the *Changing the Digital Remote Address* procedure on page 3-9. Because the UHF antenna is sensitive, it may pick up other UHF signals, interfering with the operation of the remote. Try *Changing the Data Base Remote Address* first. If this does not work, see *Installing an Attenuator* on page 3-11.

#### ABOUT THE IR REMOTE

The IR remote uses infrared light to control the receiver and has a maximum range of 40 feet. You must point the remote directly at the receiver, with no solid objects in the way.

**Do NOT change the address** of an IR Remote. The IR Remote Control is programmed to control the satellite receiver when packaged. Unless you have two receivers in the same room, you should not need to change the address. If you have two receivers in the same room and the remote is controlling both, perform the *Changing the Digital Remote Address* procedure on page 3-9 to change the address of the remote to specifically control one satellite receiver.

#### **INSTALLING BATTERIES**

The remote control uses AAA batteries. When you replace old batteries, you should replace all of the batteries. Use batteries of the same grade and do not mix batteries of different grades. Alkaline batteries provide longer battery life.

- 1. Push down on the slot in the battery case cover (on the back of the remote control) and slide off the cover.
- 2. Insert the new batteries, making sure to match the plus (+) ends with the plus markings on the battery case.
- 3. Replace the battery cover by sliding the cover back up into place.

#### USING THE DIGITAL REMOTE

#### THE REMOTE CONTROL BUTTONS

This section describes the buttons on the Digital Remote Control. Some features described below may not be applicable with your particular satellite receiver model.

#### MODE LIGHTS

The **SAT,TV,VCR**, and **AUX** mode buttons indicate which device the remote will control. To change modes, press the appropriate MODE button. The corresponding background light will turn on.

#### TV/VIDEO BUTTON

If you connect the receiver using only the RF or VHF connections, use this button, in **SAT** mode, to switch between the receiver and an alternate video source such as cable or broadcast TV antenna input (it will switch to the device routed into the **TV Antenna Cable In**).

In **TV** mode, this button will switch between video inputs on some televisions (check your television owner's manual for more details).

#### MENU

In  $\ensuremath{\mathsf{SAT}}$  mode, press the  $\ensuremath{\mathsf{Menu}}$  button to open the  $\ensuremath{\mathsf{Main}}$  menu.

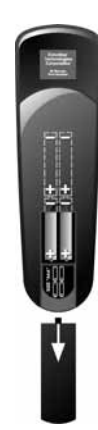

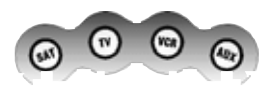

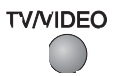

# Using The System Using The Remote Control

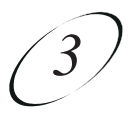

#### POWER

In **SAT** mode, press the **Power** button to turn the receiver ON or OFF. The green power light on the receiver front panel lights up to indicate the receiver is ON. For each mode, the **Power** button will turn that device on and off. **Note:** You must program the remote for that device. See *Programming the Remote to Control Other Devices* on page 3-10.

#### PAGE UP OR DOWN ARROWS

In SAT mode, press the Page Up or Page Down arrow to scan, by page, through the listing of channels when you have the **Program Guide** open or, if your receiver supports Themes, the **Theme Categories** menu opens.

In VCR mode, these arrows move up or down through the television channels.

#### MUTE

In any mode, press the **Mute** button to temporarily turn off the sound. Press it again to restore the sound. The **Mute** button works only if you have programmed the remote. See "*Programming the Remote to Control Other Devices*" on page 3-10. If, after programming the remote, you still cannot turn up the volume, your receiver may have its own volume. Try one of the following:

- Pull the Smart Card out of the slot on your receiver front panel. Wait about 5 seconds, re-insert the card, and try turning up the volume. **Or**,
- Using the *Programming the Remote to Control Other Devices* procedure in SAT, TV, or VCR mode, the code 222 will program the remote to control the sound volume in some satellite receiver. Note: To control your TV, you will need to reprogram the remote back to the code that works for your particular TV.

#### VOLUME

In any mode, press the plus (+) side of the **Volume** button to increase the sound volume. Press the minus (-) side of the **Volume** button to reduce the sound volume. This button works only if you have programmed the remote. See "*Programming the Remote to Control Other Devices*" on page 3-10. If, after programming the remote, you still cannot turn up the volume, your receiver may have its own volume. Try one of the procedures described under **Mute**.

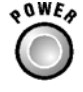

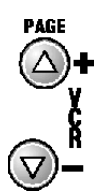

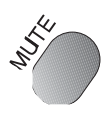

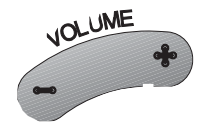

#### GUIDE

In **SAT** mode, press the **Guide** button to open the **Program Guide**. When the **Program Guide** is open, press the **Guide** button to switch between favourites lists.

#### SELECT

In **SAT** mode, press the **Select** button to select the highlighted option in a menu and perform the function.

In **VCR** mode, this is the Play button. Press this button to play the video tape.

In **TV** or **AUX** mode, this button functions as an *Enter* button.

#### UP/DOWN/LEFT/RIGHT ARROWS

#### In SAT Mode:

- When using a menu, press the **a**rrow buttons to move the highlight to the desired option.
- When watching a program, press the **Right** arrow to open the **Browse Banner** or the **Up** or **Down** arrow to change channels.
- When the **Browse Banner** is open, press the **Up** or **Down** arrow to view the **Browse Banner** for the next channel.
- When a menu offers a list of choices, press the **Up** or **Down** arrow to bring more choices into view.
- When the **Program Guide** is open, press the **Up** or **Down** arrow to move the highlight through the channels.
- When a number must be entered in a menu, press the **Up** or **Down** arrow to increase or decrease the highlighted number.
- When the **Browse Banner** or **Program Guide** is open, press the **Left** or **Right** arrow to display programs in different time periods (but not a time period earlier than the present).
- If your receiver supports the **Themes** option, when watching a program press the **Left** arrow button to open the **Themes** categories.

#### In VCR Mode:

- The **Up** arrow is *Stop*. Press this button to stop the tape
- The **Down** arrow is *Pause*. Press this button to temporarily stop the video tape during recording or play. Press the Pause or Select (Play) button to restart the tape.
- The **Left** arrow is *Rewind*. Press this button to rewind the video tape. During tape play, press this button to rapidly view the video tape as a reverse visual search.
- The **Right** arrow is *Fast Forward*. Press this button to rapidly advance the video tape. During tape play, press this button to rapidly view the video as a forward visual search.

#### In TV or AUX Mode:

Use the **Up** or **Down** arrow to channel up or down.

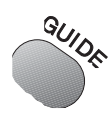

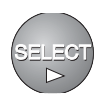

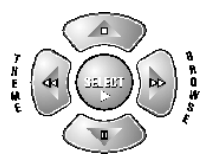

# Using The System Using The Remote Control

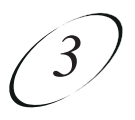

#### RECALL

In SAT,TV,VCR, and AUX for Cable TV Box modes, press the **Recall** button to go back to the last channel you were watching. Press repeatedly to alternate between the last two channels that you viewed.

**Note:** You must first program the remote to control the device. See *Programming the Remote to Control Other Devices* on page 3-10.

#### INFO

#### In SAT Mode:

- Press this button for more information when the **Program Guide** or **Browse Banner** is open, or you are watching a program.
- When a menu is open that includes a **Help** option, press the **Info** button to see the help information for that menu.
- If your receiver supports the **Themes** option, press this button for more information when you have highlighted a program in the **Themes** list.
- When the receiver is OFF, Press the **Info** button to display the **Important System Information** screen.

#### VIEW

#### In SAT Mode:

- Press the **View** button to return to watching a program.
- If already watching a program, press the **View** button to briefly display the **Program Banner**.
- From any menu, press the **View** button to cancel the procedure and immediately go back to viewing the program.

#### CANCEL

In **SAT** mode, press the **Cancel** button to cancel the current procedure and to return to the previous menu or to watching a program.

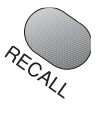

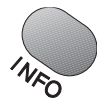

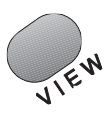

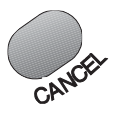

#### SYS INFO

In SAT mode, press this button to display the **Important System** Information menu.

#### RECORD

In VCR mode, press this button to start recording on the VCR.

#### NUMBER PAD BUTTONS

#### In ANY Mode:

- When watching a program or with the **Program Guide** open, enter the 3-digit channel number to change immediately to that channel.
- Use the number pad buttons to enter menu option numbers.
- Use these to enter a number such as a zip code or password in a menu.
- When the **Program Guide** is open, enter a number of hours using the number pad buttons, and then press the **Left** or **Right** arrow to display programs in the time period offset by that number of hours. The receiver cannot display a time period earlier than the present.

#### STAR

Used for programming the remote in **AUX** mode.

#### POUND

In **SAT** mode, use this button to set and check the address of the remote.

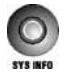

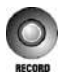

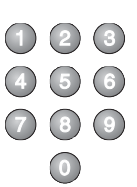

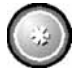

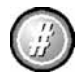

Using The System Using The Remote Control

# CONTROLLING THE SOUND VOLUME USING THE REMOTE CONTROL

When you first get the system, it is set up so that the receiver remote can control the sound volume.

**Note:** The TV remote can also control the sound volume. If you turn down or mute the sound volume using the TV remote, the receiver remote control cannot turn the volume back up.

#### To change the sound volume, do the following:

- Press the Volume button on the receiver remote control, or
- Press the volume control button on the TV remote control.

#### CHANGING THE DATA BASE REMOTE ADDRESS

The Remote Control is programmed to control the satellite receiver when packaged. Unless you have two receivers in the same room, you should NOT change the address. Do not change the address of an IR remote unless absolutely necessary. See *About the IR Remote* on page 3-3. **Note**: If you start this procedure and at any time do not press a button within 20 seconds, the remote will end the procedure automatically. Simply start over again. If necessary, do the following procedure to change the address of the remote to specifically control one satellite receiver:

- 1. Press the Menu button on the remote control to display the Main menu.
- 2. Select the **System Setup** option to display the **System Setup** menu.
- 3. Select the **Installation** option. This displays the **Installation and Setup** menu.
- 4. Select the **System Info** option. Note the number in the *Remote Address* field.
- 5. Press and hold the **SAT** button (about three seconds) until all mode key backlights come on, then release. The **SAT** key backlight will flash to indicate it is in the address programming format.
- 6. Use the number pad buttons to enter a number from 1 to 15. The light will blink off after each digit is entered and then return to a steady light.
- 7. Press the # button. If the code you entered is valid for the remote, the **SAT** mode light blinks three times.
- 8. Press the **Record** button. The number in the *Remote Address* field should match the one you input.
- 9. To verify the code, press the **SAT** mode button for 3 seconds. The light will blink back on. Press the pound (#) button twice. The light will flash the address number.

10.Select Cancel to exit.

#### PROGRAMMING THE REMOTE TO CONTROL OTHER DEVICES

- 1. Turn on the electronic device you want the remote to control. You must turn on the device using its buttons or the remote control that came with it.
- 2. Find the brand name of the device in the device code tables starting on page 3-12. If the brand is not listed, go to the "*Performing the Remote Control Device Code Scan*" below.
- 3. Press and hold the **Mode** button for the device you want the remote to control for about 3 seconds. When all other mode lights come on, release the button. It will flash to indicate it is in the address programming format.
- 4. Use the number pad buttons to enter the code for the device. If you are programming the **AUX** mode, you must enter a 4-digit code. The first digit is the code for the device, as follows:
  - 0 indicates a second TV
  - 1 indicates a second VCR
  - 2 indicates an audio amplifier or cable box

For example, if you are programming the remote to control a second TV, the mode should be **AUX**. Enter 0 and then the three digit code for that device.

- 5. Press and release the **(#)** button. If the code is valid, the mode light will blink three times.
- 6. Test if the code works for the device by pressing the **Power** button. If the code works, the device should turn off.
- 7. Turn the device back on and try some other functions to make sure they work. Occasionally, the **Power** button may work when other buttons do not. If the code works for other functions, stop here.
- 8. If the code you entered does not work, repeat the steps 3 5 using another code from the tables.
- 9. If you have tried all of the codes listed for the device without success, or if you can not find the device brand name in the tables, use the *Device Code Scan* procedure, explained on the following page.

#### PERFORMING THE REMOTE CONTROL DEVICE CODE SCAN

If a device brand is not listed in the code tables or if the listed codes do not work, you can scan through all the codes, testing each one. The remote may not control some brands or models of devices.

If you start this procedure and at any time do not press a button within 20 seconds, the remote will end the procedure automatically. This does not indicate that anything is wrong with the remote control. Simply start the procedure over again.

- 1. Press and hold the **Mode** button for the device you want the remote to control for about 3 seconds. When all other mode lights come on, release the button. It will flash to indicate it is in the address programming format.
  - For AUX mode only, use the number pad buttons to enter the number as indicated below. The press the star (\*) button. This defines the device for which you are scanning as follows:

Using The System Using The Remote Control

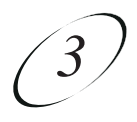

- 0 indicates a second TV
- 1 indicates a second VCR
- 2 indicates an audio amplifier or cable box
- 2. Press the **Power** button.
- 3. Press the **Up** or **Down** arrows to set the remote to the next code. The key backlight remains on through the search. The **Down** arrow button scans backward, the **Up** arrow scans forward. Keep pressing the arrow button, slowly, to continue scanning.

When the correct code is reached, the device turns off. If the correct code is reached, press the pound (#) button to store the code in the remote. If the code is valid, the appropriate mode light blinks three times.

- 4. Press the **Power** button to turn the device back on.
- 5. Try some other remote control buttons to make sure you have the correct code.
- 6. If the other buttons work, do the next procedure *Determining the Remote Control Device Codes*.
- 7. If the other buttons do not work, press the **Power** button to turn on the device and repeat steps 1 3. The scan resumes from the last code stored. **Note:** The mode light flashes rapidly if the scan returns to the starting point and all codes have been tested for the device. If this happens, the remote may not control the particular device.

#### DETERMINING THE REMOTE CONTROL DEVICE CODES

You can find out what device code is currently set for each remote control mode:

- 1. Press and hold the **Mode** button for the device you want the remote to control for about 3 seconds. When all other mode lights come on, release the button. It will flash to indicate it is in the address programming format.
- 2. Press the pound (#) button twice. The mode light flashes the number of times to indicate each digit of the current mode. There will be a pause between the flash sequences. A quick flash indicates zero. For example, for an AUX code of 0136, the mode light flashes once quickly (for zero), then once, three times, and six times. Remember that the AUX mode has a four digit code.

#### INSTALLING AN ATTENUATOR

Other UHF signals may block signals from the UHF remote control to the receiver. To prevent such interference, you can install a 10 dB attenuator. This will reduce the sensitivity of the receiver to other UHF signals but also substantially reduce the operating range of the UHF remote control.

- 1. Remove the UHF antenna from the **UHF Remote Antenna** connection on the receiver back panel.
- 2. Attach a 10 dB attenuator to the UHF Remote Antenna connection.
- 3. Attach the UHF Antenna to the attenuator.

DEVICE CODES FOR PROGRAMMING THE REMOTE These tables contain the manufacturer codes for programming the remote to control other devices. Every attempt has been made to include all device codes. If your device is not listed or the codes do not work, the remote may not control your device. Note: For some receivers, using the code 222 in the *Programming the Remote to Control Other Devices* procedure in SAT, TV, or VCR mode programs the remote to control the receiver sound volume.

| Akai          | 532, 570, 573                                            | JVC                 | 557, 558, 559, 560                                       | Sampo           | 506, 519, 698, 712                                  |
|---------------|----------------------------------------------------------|---------------------|----------------------------------------------------------|-----------------|-----------------------------------------------------|
| Alba          | 613                                                      | Kawasho             | 548, 561, 712                                            | Samsung         | 505, 506, 516, 523, 526, 532,                       |
| A-Mark        | 620                                                      | Kenwood             | 506, 573, 712                                            |                 | 588, 612, 695, 704, 712, 721                        |
| Amstrad       | 533                                                      | Kloss               | 522, 561, 610, 698                                       | Sanyo           | 542, 589, 590, 591, 592, 609                        |
| Anam          | 509, 521, 541, 620, 621, 691,                            | KTV                 | 526, 539, 540, 541, 591,696, 712                         | SBR             | 588                                                 |
|               | 698                                                      | Llovds              | 695                                                      | Schneider       | 588                                                 |
| AOC           | 505, 506, 519, 520, 620, 695, 712                        | Llovtron            | 526                                                      | Scott           | 526, 534, 537, 541, 593, 600,                       |
| Archer        | 620                                                      | Loewe               | 588                                                      |                 | 691, 696, 701                                       |
| Audiovox      | 620                                                      | Logik               | 518                                                      | Sears           | 503, 523, 534, 542, 563, 589,                       |
| Bauer         | 611                                                      | Luxman              | 523                                                      |                 | 590, 594, 595, 596, 597, 598,                       |
| Baycraft      | 536                                                      | I XI                | 503 563 566 590 595 617                                  |                 | 599, 600, 601, 602, 603, 604,                       |
| Broksonic     | 562 601                                                  | 24                  | 625 701                                                  |                 | 617 695 703                                         |
| Candle        | 506 522 523 525 601 605                                  | Magnasonic          | 573                                                      | Seimitsu        | 695                                                 |
| Garraic       | 708                                                      | Magnavoy            | 506 520 525 536 564 565                                  | Sharn           | 526 585 591 605 606 607                             |
| Capobart      | 510, 605                                                 | IVidgildVOX         | 566 567 568 560 573 575                                  |                 | 608 628 629                                         |
| Circuit City  | 405                                                      |                     | 610 710 712                                              | Siomons         | 501                                                 |
| Cituat City   | 075<br>E04 E14 E22 E24 E2E                               | Marantz             | 504 544 572 500 712                                      | Signaturo       | 519                                                 |
| Citizen       | 000, 010, 022, 020, 024, 020,<br>E04, 401, 700           | Mateuri             | 500, 500, 573, 500, 712                                  | Silvor          | 573                                                 |
| Colortano     | 520, 091, 700                                            | Magatrop            | 532, 009<br>40E                                          | Simncon         | 573                                                 |
| Coloriyme     | 5/3, 095                                                 | Memorav             | E10 422 400 70E                                          | Solavov         | 5/5<br>612                                          |
| Contento      | 020<br>507 500 541 501 (01                               | MCA                 | 010,032,090,790                                          | SORV            | 500 600 610 622                                     |
| Contec        | 527, 528, 541, 591, 691                                  | IVIGA<br>Miteubiebi | 004, 000, 000, 0/1, 0/3,090<br>E04 E05 E70 E71 E70 E07   | Soundocion      | JUU, DUY, D1Y, D22                                  |
| Uraig         | 521, 536, 541, 691, 694                                  | IVIIISUDISNI        | 504, 505, 570, 571, 572, 597,                            | Suuridesign     | 220, 030, 041, 091, 090                             |
| Crown         | 526, 536                                                 |                     | 623, 695, 705, 707, 712                                  | specificon      | 520, 620                                            |
| Curtis Mathes | 506, 516, 526, 573, 703, 708                             | MIC                 | 505, 506, 516, 523, 531, 695,                            | Squareview      | 694                                                 |
| CXC           | 541, 691                                                 |                     | /12                                                      | 555             | 505, 541, 573, 691, 712                             |
| Daewoo        | 505, 524, 526, 529, 530, 531,                            | NAD                 | 502, 617, 695                                            | Supra           | 523                                                 |
|               | 532, 698, 712, 719                                       | National            | 509, 521, 697, 698                                       | Supre-Macy      | 522                                                 |
| Daytron       | 526, 695                                                 | National Quenties   | 697                                                      | Sylvania        | 506, 525, 536, 564, 565, 566, 568,                  |
| Dixi          | 532, 588, 620                                            | NEC                 | 505, 506, 507, 517, 523, 573,                            |                 | 573, 575, 600, 610, 611, 712                        |
| Dumont        | 695                                                      |                     | 627, 712                                                 | Symphonic       | 632, 692, 694                                       |
| Electrohome   | 526, 573, 695, 709, 713                                  | Nikkai              | 612, 613, 618                                            | Tandy           | 605, 613                                            |
| Elta          | 532                                                      | Nikko               | 695                                                      | Tatung          | 509, 698                                            |
| Emerson       | 526, 527, 528, 533, 534, 535,                            | Nordmende           | 551, 717                                                 | Technics        | 508                                                 |
|               | 537, 538, 539, 540, 541, 573,                            | Novabeam            | 698                                                      | Techwood        | 523, 573                                            |
|               | 622, 691, 692, 695, 696, 720                             | Nyon                | 701                                                      | Teknika         | 504, 505, 516, 518, 522, 523,                       |
| Envision      | 506 , 573, 712                                           | Onwa                | 541, 691                                                 |                 | 524, 525, 526, 534, 536, 541,                       |
| Etron         | 532                                                      | Optonica            | 605, 607                                                 |                 | 614, 615, 691, 712                                  |
| Fisher        | 542, 590                                                 | Orion               | 694                                                      | Teleavia        | 551                                                 |
| Formenti      | 611                                                      | Osaki               | 612                                                      | Telefunken      | 551                                                 |
| Fortress      | 573, 605                                                 | Osume               | 591                                                      | Teletech        | 532                                                 |
| Fujitsu       | 534, 694                                                 | Panasonic           | 508, 509, 510, 511, 512, 566,                            | Tera            | 513                                                 |
| Funai         | 534, 541, 691, 694                                       |                     | 574, 575, 697, 698, 700, 706,                            | Thomas          | 695                                                 |
| Futuretech    | 541, 691, 694                                            |                     | 714, 716                                                 | Thompson        | 709                                                 |
| General       | 503, 508, 509, 515, 540,                                 | Philco              | 505, 506, 525, 536, 564, 565,                            | Thomson         | 551, 616                                            |
| Electric (GE) | 543, 544, 630, 691, 695, 698,                            |                     | 568, 573, 610, 612                                       | TMK             | 523, 573, 695                                       |
|               | 701, 714, 715, 716                                       | Philips             | 566, 588                                                 | Toshiba         | 516, 590, 596, 617, 618, 631                        |
| Genexxa       | 613                                                      | Pioneer             | 502, 548, 551, 576, 698, 708                             | Tosonic         | 528                                                 |
| Goldstar      | 505, 523, 526, 545, 546, 573,                            | Portland            | 505, 526, 712                                            | Totevision      | 526                                                 |
|               | 588 693 695 712                                          | Proscan             | 503                                                      | Tovomenko       | 695                                                 |
| Granada       | 695 711                                                  | Proton              | 513 519 526 536 573 585                                  | Universal       | 543                                                 |
| Grand         | 695,711                                                  | 110001              | 624 695                                                  | Vector Research | 506                                                 |
| Grundia       | 547                                                      | Pulsar              | 501                                                      | Victor          | 557                                                 |
| Hallmark      | 605                                                      | Quasar              | 508 509 577 700                                          | Video Concepts  | 570 691                                             |
| Hinari        | 534                                                      | Radio Shack         | 514 526 541 607 612 691                                  | Vidtech         | 505 695 712                                         |
| Hitachi       | 523 526 548 540 550 551                                  |                     | 698                                                      | Viking          | 522                                                 |
| T III.du II   | 525, 520, 540, 547, 550, 551,<br>EE2 EE2 EE4 EEE E0E E07 | DCA                 | 502 EOE E1E E49 E70 E90                                  | Wards           | 505 506 515 518 534 536                             |
|               | JJZ, JJJ, JJ4, JJJ, JD0, J00, J97,<br>626 702 712 710    | NOA                 | 503, 503, 513, 540, 517, 500,                            | TTUUJ           | 500, 500, 510, 510, 534, 530,                       |
| Infinity.     | UZU, /UZ, / IS, / IX                                     |                     | JU1, JO2, JO3, J04, J03, J00,<br>507 635 633 634 601 600 |                 | 573, 307, 303, 307, 300, 007,<br>610, 712, 714, 715 |
| initially     | 000                                                      |                     | JO1, UZD, 033, 034, 091, 098,<br>701, 700, 714, 715, 717 | Vamaha          | 505 504 712                                         |
| JBL           | 000                                                      | Dealictia           | /01, /08, /14, /15, /16                                  | Vork            | JUJ, JUD, / 12                                      |
| JC Penney     | 503, 505, 506, 514, 516, 526,                            | Realistic           | 39U                                                      | TOLK            | 070<br>E01 E10 402                                  |
| lanaa         | 531, 543, 596, 701, 712, 714                             | Salba               | 501                                                      | Zerillin        | JUI, 518, 093                                       |
| Jensen        | 556, 5/3                                                 | Saisuo              | D32, D33, DU9                                            | LTOUDA          | 020                                                 |

Page 3-12

#### Codes

# 3

# DEVICE CODES FOR PROGRAMMING THE REMOTE

| VCKS                     |                              |             |                                    |                    |                               |
|--------------------------|------------------------------|-------------|------------------------------------|--------------------|-------------------------------|
| Aiwa                     | 588, 594, 622, 623, 624      | MGA         | 567, 568, 609                      | Vector Research    | 530, 600                      |
| Akai                     | 513, 514, 515, 516, 517,     | Mitsubishi  | 562, 567, 568, 569, 570, 571,      | Victor             | 561, 562, 600                 |
| -                        | 518, 519, 520, 568           |             | 609                                | Video Concepts     | 568, 600                      |
| Alba                     | 546                          | MTC         | 544, 580, 088                      | Videosonic         | 591                           |
| Amstrad                  | 588                          | Multitech   | 588, 589, 591                      | Wards              | 527, 554, 580, 585, 588, 589, |
| ΔSΔ                      | 565                          | NAD         | 573                                | That do            | 590, 591, 607, 608, 609       |
| Audio Dynamics           | 501 600                      | NEC         | 530 531 532 562 592 594            | Vamaha             | 530 592 594 600 601           |
| Broksonic                | 550                          | NEO         | 500, 600, 601, 602, 602, 572, 574, | Zenith             | 501 502 533                   |
| Buch                     | 590                          | Olympic     | 553                                | Zoniun             | 301, 302, 333                 |
| Candlo                   | 500 502 502                  | Optonica    | 595                                | Tunors/Amnli       | fiors                         |
| Canon                    | 000, 092, 090                | Orion       | 506 507 620                        |                    | 2656 2668 2680 2681           |
| CallOI                   | 542, 553, 554                | Denegania   | 500, 507, 029                      | Alvai              | 2030, 2000, 2000, 2004        |
| Capenart                 | 543, 540                     | Pallasuliic | JZ I, JZZ, JZJ, JZ4, JZ0, JJJ,     | Andi               | 2007                          |
| Citizen                  | 591, 592, 593                | Denteu      | 534, 598, 014, 028                 | Cal Vel            | 2003, 2072                    |
| Craig                    | 591,608                      | Pentax      | 537, 592                           | Denon              | 20/4                          |
| Croslex                  | 553                          | Perdio      | 588                                | FISNEr             | 2653, 2672                    |
| Curtis Mathes            | 554, 592, 605                | Philco      | 553, 554, 611                      | GE                 | 2665                          |
| Daewoo                   | 534, 546, 547, 593, 626, 627 | Philips     | 553, 554, 565, 585                 | Goldstar           | 2677                          |
| Daytron                  | 546                          | Pioneer     | 553, 562, 573, 574, 575, 576,      | JVC                | 2657, 2683                    |
| DBX                      | 594, 600                     |             | 600                                | Kenwood            | 2676                          |
| Dumont                   | 549                          | Portland    | 546, 593                           | Luxman             | 2681                          |
| Dynatch                  | 588                          | Proscan     | 605                                | LXI                | 2665                          |
| Electrohome              | 609                          | Pulsar      | 533                                | Marantz            | 2651                          |
| Emerson                  | 505, 506, 507, 508, 509,     | Quartz      | 581                                | Memorex            | 2675                          |
|                          | 510, 511, 512, 559, 568,     | Quasar      | 553, 554, 577, 578                 | NAD                | 2669                          |
|                          | 588, 590, 609, 618           | Radio Shack | 607, 608, 609, 610                 | Nakamichi          | 2671                          |
| Finlandia                | 549                          | RCA         | 525, 526, 527, 528, 529, 537,      | Onkyo              | 2660, 2662, 2678              |
| Finlux                   | 549, 565, 588                |             | 553, 556, 591, 605, 606, 615,      | Optimus            | 2664                          |
| Fisher                   | 548, 549, 584, 608, 610      |             | 630, 631                           | Panasonic          | 2652                          |
| Funai                    | 588                          | Realistic   | 549, 554, 580, 581, 584, 585,      | Pioneer            | 2658, 2675, 2679              |
| General                  | 550 551 552 554 572          |             | 588                                | Proton             | 2654                          |
| Electric (GE)            | 591 605                      | Ricoh       | 502                                | Quasar             | 2652                          |
| Goldstar                 | 530 555 592 612 613          | Saisho      | 506 507                            | RCA                | 2655                          |
| Goodmans                 | 585 580                      | Salora      | 567 581                            | Realistic          | 2665 02666                    |
| Co Vidoo                 | 620                          | Samsung     | 517 53/ 570 580 501                | Scott              | 2659                          |
| Granada                  | 540 591                      | Sansui      | 532 544 562 600 621                | Sherwood           | 2670                          |
| Crundia                  | 547, 301                     | Sanua       | 5/0 501 502 502 500 400            | Sony               | 2672 2680                     |
| Grunuig<br>Harman Kardon | 202                          |             | 549, 301, 302, 303, 399, 000       | Sumphonic          | 2013, 2000                    |
| Haimain Kaluun           | 530, 309                     | JDR         | 500                                | Toobpios           | 2000                          |
| Hinari                   |                              | Scrilleidei |                                    | Victor             | 2002                          |
| Hitachi                  | 536, 537, 538, 539, 540,     | Scoll       | 508, 559, 590                      | Viciul             | 2007                          |
|                          | 541, 553, 588, 596, 597      | Sears       | 548, 549, 581, 584, 608, 610       | Yamana             | 2003, 02082                   |
| Instant Replay           | 553                          | Sentra      | 540                                |                    |                               |
|                          | 518                          | Sharp       | 585, 607, 609, 625                 | Cable IV Box       | es                            |
| JC Penney                | 530,554,580,591,594,600,601  | Shintom     | 589                                | Eastern            | 2649                          |
| Jensen                   | 560                          | Sony        | 500, 501, 502, 503, 504            | GI/locom           | 2640                          |
| JVC                      | 561, 562, 563, 564, 592,     | Sylvania    | 553, 554, 556, 567, 588, 611       | Jerrold            | 2635, 2636                    |
|                          | 600, 601                     | Symphonic   | 588, 594                           | Memorex            | 2637                          |
| Kenwood                  | 562, 581, 592, 600, 601      | Tandy       | 588                                | Oak                | 2646                          |
| Lloyd                    | 588                          | Tashiko     | 588                                | Panasonic          | 2637, 2644, 2645              |
| Logik                    | 589                          | Tatung      | 586, 594, 601                      | Paragon            | 2637                          |
| Luxor                    | 518                          | Teac        | 588, 594, 601                      | Pioneer            | 2642, 2643                    |
| Magnavox                 | 527, 553, 554, 556, 565, 611 | Technics    | 553, 554                           | Regency            | 2649                          |
| Marantz                  | 530, 554, 565, 585, 592,     | Teknika     | 554, 587, 588                      | Scientific Atlanta | 2638, 2639, 2647, 2648,       |
|                          | 594, 600, 601, 603           | TMK         | 506                                |                    | 2650                          |
| MEI                      | 554                          | Toshiba     | 534, 535, 567, 590                 | Zenith             | 2641                          |
| Memorex                  | 533 549 554 566 581          | Totevision  | 580. 591                           | L                  |                               |
|                          | 585 588 608                  | Unitech     | 580                                |                    |                               |
| L                        | 000, 000, 000                | Jintoori    |                                    |                    |                               |

# CHANGE LANGUAGES

To change the menu and screens language from English to French or vice versa, do the following:

|                                                                                                    | Remote<br>Buttons | Menu Options                                                                                                    |
|----------------------------------------------------------------------------------------------------|-------------------|----------------------------------------------------------------------------------------------------|
| 1. Press the Menu button to open the Main Menu.                                                                                                    | MENU              |                                                                                                    |
| 2. Select the <b>System Setup</b> option.                                                                                                    | 6                 | 6 System Setup                                                                                                    |
| 3. Select Installation.                                                                                                    | 1                 |                                                                                                    |
| 4. Select the Language Setup option.                                                                                                    | 8                 | 8 Language Setup                                                                                                    |
| 5. You will see a screen that asks you which<br>language you want. Select English or French,<br>then select the <b>Save</b> button on the screen.<br>From now on, most screens will appear in<br>the language of your choice. |                   | Screen Language Screen Language English / Anglais Français (French Help Select the language to be used for the on-screen display |

Using The System Using The On-Screen Menus

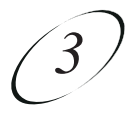

# TURNING THE RECEIVER ON AND OFF

To turn the receiver ON, press the remote control **Power** button or press and hold the receiver front panel **Power** button (the center of the buttons on the front panel) for a few seconds. The green power light on the receiver front panel lights up.

To turn the receiver OFF, press the remote control **Power** button or press and hold the receiver front panel **Power** button (the center of the buttons on the front panel) for a few seconds. The green power light on the receiver front panel turns off.

# USING THE ON-SCREEN MENUS

The menus make using the receiver and selecting services quick and easy. The receiver displays the menus on the TV screen. Use the menus to communicate with the receiver and to use the receiver features, such as setting security locks, selecting a program, or defining a Favourites List. See the appropriate sections of this chapter for the procedures to use these features.

#### **OPENING THE MENUS**

You can use either of two methods to open the menus:

- To immediately open some of the menus, use the buttons on the remote control that correspond, as follows:
- Guide Opens the Program Guide.
   Info Displays information about a program. For a menu with a Help option, it displays help information for that menu.
   Menu Opens the Main menu.
   Left Arrow Opens Themes categories.
- □ Browse Displays the Browse Banner.
- Open the Main menu, then open any of the other menus from the Main menu.

#### CLOSING THE MENUS

You can close a menu and return to watching a program by pressing the remote control **View** button, or by repeatedly pressing the remote control **Cancel** button. **Note:** If you do not do anything in a menu for several minutes, the menu automatically closes. This will discard any changes you made, and display the program you were watching.

# **MENU OPTIONS**

A typical menu option looks like this. First you must highlight the menu option, then you can select it.

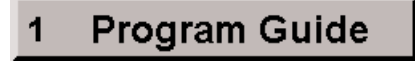

#### HIGHLIGHTING A MENU OPTION

To highlight a menu option, use the remote control **Arrow** buttons to move the on-screen highlight to the menu option. When you do this, the option appears a little darker than the other options, and it looks "pushed in" like this:

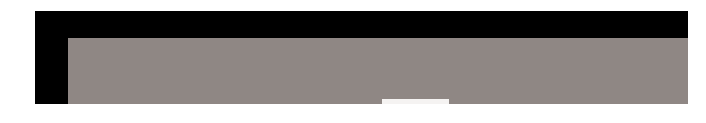

#### SELECTING A MENU OPTION

When you select a menu option, that menu function is immediately performed. You can use either of two methods to select a menu option:

• Press the remote control number pad button that matches the number, if any, of the menu option. If you do this, you do not need to highlight the option first.

Or:

• Move the highlight to the menu option using the remote control **Arrow** buttons. Then press the remote control **Select** button.

# Using The System Menu Options (

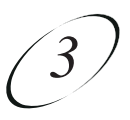

#### LISTS OF CHOICES IN THE MENUS

When you make a choice in a list, the receiver does not apply the change until you select the **Save** or **OK** option. If you do not want to save any changes, select the **Cancel** option to discard all the changes made in the menu. There are two types of lists, single selection and multiple selection, as shown in the examples below.

*Single selection* allows only one choice to be selected at one time. If you select another choice, the previous choice is deselected. The single-selection list uses a circle to identify the choice.

*Multiple selection* allows multiple choices to be selected at one time. If you select another choice, the previous choices remain selected. The multiple-selection list uses squares to identify the choices.

#### HIGHLIGHTING A CHOICE IN A MENU LIST

Use the remote control **Arrow** buttons to move the highlight to the desired item in the list. The black arrows on the list indicate the direction(s) in which you can move the highlight.

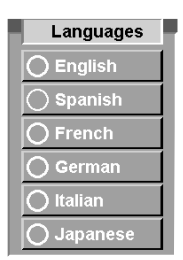

| Channels  |  |  |  |
|-----------|--|--|--|
| FOX - 123 |  |  |  |
| HBO - 229 |  |  |  |
| CNN- 232  |  |  |  |
| SHO- 267  |  |  |  |
| MAX- 289  |  |  |  |
| NBC - 456 |  |  |  |
| CBS - 578 |  |  |  |

#### SELECTING A CHOICE IN A MENU LIST

To select a choice in a list, highlight the choice and then press the remote control **Select** button. Make sure you highlight and select the **Save** or **OK** option to save your choice. Highlight and select the **Cancel** option to discard your choice.

When you highlight a choice in a single-selection list, it typically appears as shown here.

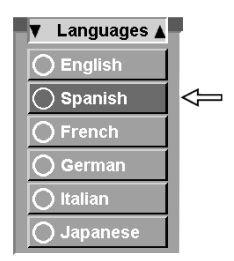

▼ Channels
 FOX - 123
 HBO - 229
 CNN - 232
 SHO - 267
 MAX - 289
 NBC - 456
 CBS - 578

When you highlight a choice in a multiple-selection list, it typically appears as shown here.

When you select the choice in a single-selection list, the choice is marked with a filled in circle, as shown below. When you select choices in a multiple-selection list, the choices are marked on the list as shown below, with check marks:

| ▼ Languages <b>▲</b> |  |
|----------------------|--|
| O English            |  |
| O Spanish            |  |
| <b>French</b>        |  |
| O German             |  |
| 🔘 Italian            |  |
| 🔘 Japanese           |  |

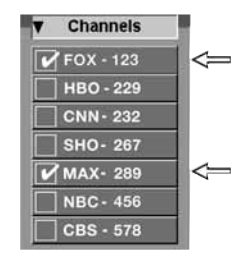

# Using The System Canceling A Procedure

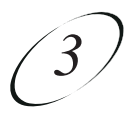

# CANCELING A PROCEDURE

If you want to cancel a procedure, you must press the remote control **Cancel** or **View** button before you do the last step of the procedure. If pressing the **Cancel** or **View** button does not exit from the current menu, you must finish the procedure by selecting a menu option. You can use a couple of different methods to cancel a procedure:

- If you want to immediately return to watching a program, press the remote control **View** button.
- If you want to return to the previous menu, press the Cancel button.
- Wait a few minutes and the menu will automatically close, discarding any changes you have made.

# **CHANGING CHANNELS**

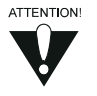

If the program you choose is security locked and the receiver is locked, you must enter the receiver password to watch the program. See *Accessing a Locked Channel, Program, or the Parental and System Locks Menu* on page 3-39.

**Either:** Press the remote control **Up** or **Down** arrow button to bring the desired channel into view.

Or: Use the remote control number pad buttons to enter the desired channel number.

Or: Press the receiver front panel Up or Down arrow button to change channels.

# DISPLAYING THE LIST OF AVAILABLE CHANNELS AND PROGRAMS

The on-screen **Program Guide** provides a complete listing of the available channels and programs. You can use the **Program Guide** to change channels, to see what programs are scheduled, and to buy pay per view programs. The **Program Guide**:

- Indicates which Favourites List is active. If the ALL CHAN list is active, the Program Guide displays all the channels. If another list is active, the Program Guide displays only the channels on that list. See Using Favourites Lists on page 3-29 for more details on this.
- ALL CHAN listing may include channels to which you have not subscribed. These channels have a red background behind the channel name and number. You can not tune in to these channels. See *Available Services* on page 1-6.
- Includes only programs that are being shown now and that are scheduled for an extended time beyond the present. The listing does not include programs that have ended.
- Can be set up to list channels in ascending order (from bottom to top, 122, 140, and 170) or in descending order (from top to bottom, 170, 140, and 122). To do this press the remote control **Menu** button to open the **Main** menu. Then, highlight and select the **System Setup** option. Highlight and select the **Channel Order** option, choose ascending or descending and select the save option. **Note:** If you do not set a channel order, the **Program Guide** automatically displays the channels in descending order.

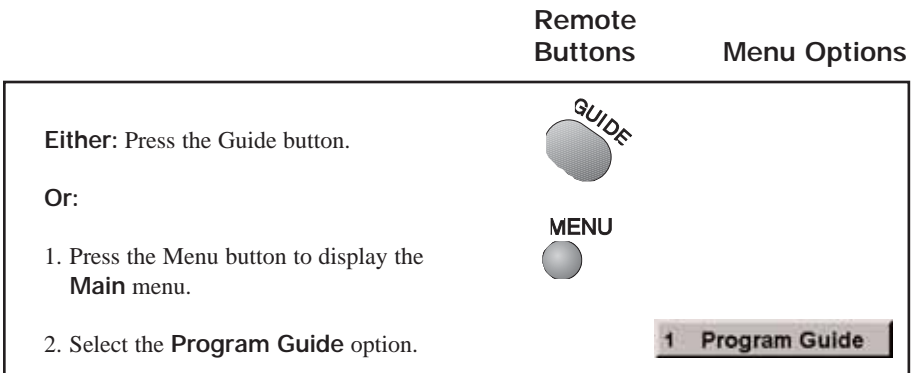

#### **OPENING THE PROGRAM GUIDE**

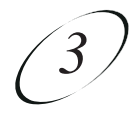

#### SELECTING A PROGRAM IN THE PROGRAM GUIDE

Following are three ways of selecting a program in the Program Guide. If you select a program that has not started yet, the receiver displays the **Create an Event Timer** menu. See *Setting and Using Event Timers* on page 3-48.

|                                                                                                    | Remote            | Menu Ontions |
|----------------------------------------------------------------------------------------------------|-------------------|--------------|
| <br>Either:                                                                                                    | Duttons           |              |
| <ol> <li>Use the number pad buttons to enter the<br/>desired channel number. The <b>Program</b><br/><b>Guide</b> displays the channel number and<br/>a block of channels including the one<br/>just entered.</li> </ol>                  |                   |              |
| 2. Use the <b>Arrow</b> buttons to move the highlight to the desired program.                                                                                                    |                   |              |
| 3. If desired, press the <b>Info</b> button for more information about the highlighted program.                                                                                                    | INFO              |              |
| Press the <b>Cancel</b> button to return to the <b>Program Guide</b> .                                                                                                    | CANCE             |              |
| 4. Press the <b>Select</b> button to change to the new channel.                                                                                                    | SELECT            |              |
| Or:                                                                                                    | PAGE              |              |
| 1. Press the <b>Page Down</b> button to page down,<br>or the <b>Page Up</b> button to page up through the<br><b>Program Guide</b> .                                                                                                    | (∆)+<br>¥<br>(▽)- |              |
| Or:                                                                                                    |                   |              |
| 1. Enter a number of hours using the number<br>pad buttons. <b>The Program Guide</b> displays<br>that number of hours in the upper right hand<br>corner.                                                                                 |                   |              |
| 2. Press the <b>Left</b> or <b>Right</b> arrow button to skip<br>the display forward or backward that many<br>hours. <b>Note:</b> The <b>Program Guide</b> can<br>display programs scheduled for an extended<br>time beyond the present. |                   |              |

### User Guide

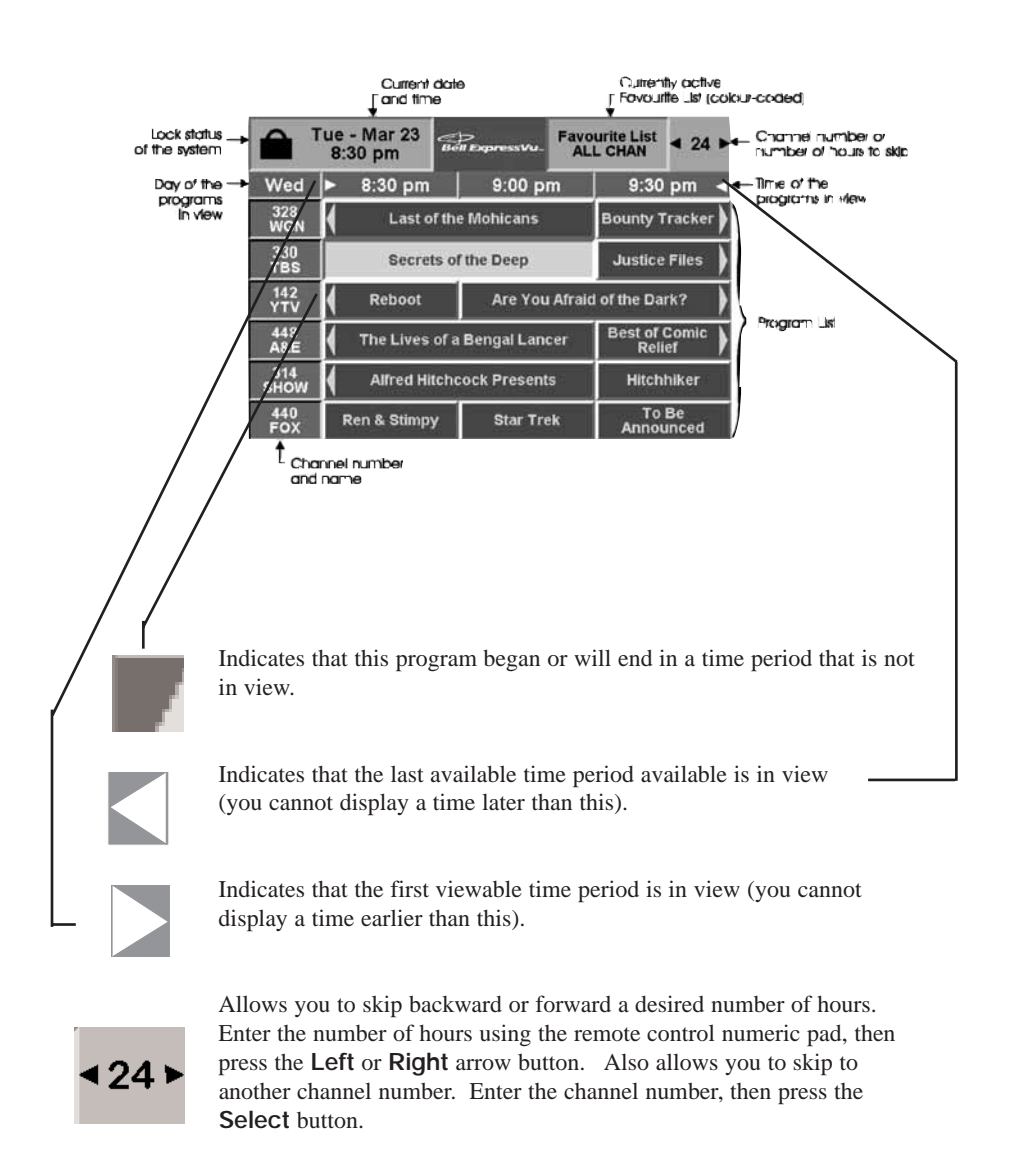

The **Program Guide** may contain any or all of the items shown below:

**Note:** The **Program Guide** can only display programs scheduled for a limited time beyond the present.

Using The System Displaying Program Information While Watching a Program

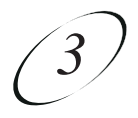

#### CLOSING THE PROGRAM GUIDE

| To close the <b>Program Guide</b> , press the remote<br>control <b>Cancel</b> button. The receiver displays the<br>program you were watching before you opened<br>the <b>Program Guide</b> . |                                                                                                    | Remote<br>Buttons | Menu Options |
|----------------------------------------------------------------------------------------------------|----------------------------------------------------------------------------------------------------|-------------------|--------------|
|                                                                                                    | To close the <b>Program Guide</b> , press the remote<br>control <b>Cancel</b> button. The receiver displays the<br>program you were watching before you opened<br>the <b>Program Guide</b> . | CANCE             |              |

# DISPLAYING PROGRAM INFORMATION WHILE WATCHING A PROGRAM

The on-screen **Program Banner** provides information about the program you are watching.

The on-screen **Browse Banner** also provides information about current and future programs, on the current channel or another channel, while you are watching the original program. Both are described below:

#### USING THE PROGRAM BANNER

The **Program Banner** provides information about the program you are watching. The receiver displays it for a few seconds at the top of the TV screen every time you change the channel or press the remote control **View** button. The information varies, depending on the specific program, but may include any or all of the items in the following figure:

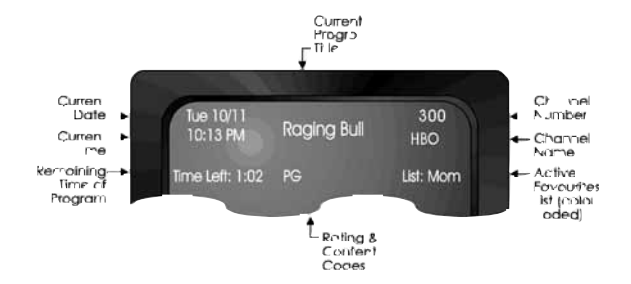

#### USING THE BROWSE BANNER

Use the **Browse Banner** to see what other programs are available without changing the current program. The receiver displays information at the top and bottom of the screen and includes the items shown. If the ALL CHAN list is active, all channels are displayed. If another list is active, the **Browse Banner** displays only the channels on that list.

To open the **Browse Banner**, press the remote control **Browse** button or the **Right** arrow button.

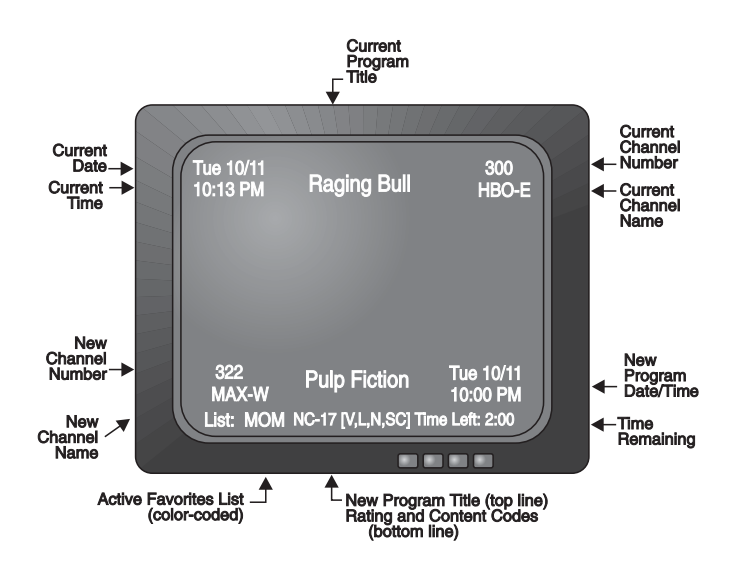

Using The System Displaying Program Information While Watching a Program

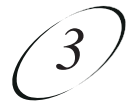

#### DISPLAYING THE BROWSE BANNER FOR OTHER PROGRAMS

|                                                                                                    | Remote<br>Buttons                     | Menu Options |
|----------------------------------------------------------------------------------------------------|---------------------------------------|--------------|
| 1. Press the remote control <b>Browse</b> button to open the <b>Browse Banner</b> for the program that you are watching.                                            | B B B B B B B B B B B B B B B B B B B |              |
| 2. <b>Either:</b> Enter the channel number for the desired program, using the number pad buttons.                                                                   |                                       |              |
| <b>Or:</b> Press the <b>Up</b> or <b>Down</b> arrow button to display the desired channel in the bottom part of the <b>Browse Banner</b> .                          | 0                                     |              |
| 3. Press the <b>Right</b> arrow button to display the next program. Press the <b>Left</b> arrow button to display the previous program.                             |                                       |              |
| <b>Note:</b> The receiver can display current programs and programs scheduled for an extended time beyond the present, but cannot display programs that have ended. |                                       |              |
| 4. Press the <b>INFO</b> button for more information about the program listed, if desired.                                                                          | INFO                                  |              |

#### CHANGING CHANNELS USING THE BROWSE BANNER

|                                                                                                    | Remote<br>Buttons                    | Menu Options                                  |
|----------------------------------------------------------------------------------------------------|--------------------------------------|-----------------------------------------------|
| If you are using the <b>Browse Banner</b> and see a program that you want to watch, press the <b>Select</b> button to change to the new channel. Make sure the program is displayed in the bottom part of the <b>Browse Banner</b> . | SELECT                               |                                               |
| <b>Note:</b> If you select a program that has not started the <b>Create an Event Timer</b> menu. See <i>Setting</i>                                                                                                    | l yet, the receive<br>and Using Even | er displays<br><i>at Timers</i> on page 3-48. |

#### **CLOSING THE BROWSE BANNER**

To close the **Browse Banner**, press the remote control **Cancel** button. The receiver remains tuned to the program you are watching.

# ORDERING PAY PER VIEW PROGRAMS

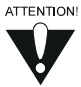

You are responsible for all pay per view purchases. To prevent unauthorized purchases please ensure the receiver is locked, see *Locking The Receiver* on page 3-40. The receiver must be connected to an active telephone line. (Refer to page 3-48 for how to perform Telephone Connection Diagnostic Test). If you use more than one receiver, each receiver must be connected to an active telephone connection. If you want to watch a pay per view program on TVs connected to different receivers, you must order the program for each receiver.

#### BELL EXPRESSVU PPV PURCHASE INFORMATION

When you purchase Bell ExpressVu PPV programs, the receiver stores the information in its memory. The receiver dials into the Bell ExpressVu Customer Service Call Centre periodically to send the purchase information. These phone calls are made in the middle of the night, at irregular times, and are toll-free (no cost to you). Should you need to use your telephone when the receiver is calling Bell ExpressVu, the Bell ExpressVu call will be automatically terminated.

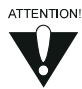

If you disconnect the receiver from your phone line, you will not be able to purchase Bell ExpressVu PPV programs using the receiver.

If your Bell ExpressVu receiver is not continually plugged into the phone line, it may not be able to clear the PPV purchases it has stored in its memory. This will prevent you from purchasing additional PPV events. The receiver will limit both the number and the total dollar amount of purchases.

The following messages indicate that the receiver needs to call Bell ExpressVu:

Your purchase of this event is in the process of being authorized. Your receiver MUST BE connected to a phone line. Please try again later. Press the "Up" or "Down" arrow button to change channels.

The credit limit on your smart card has been exceeded. An authorization from the Bell ExpressVu Customer Service Call Centre is required. Your receiver must be connected to a phone line. The call and authorization could take several minutes.

If you get one of these messages, check to ensure that your phone line is properly connected to the receiver as per the instructions in the *Installation Guide*. You should perform a phone line test to ensure the connection is working properly (see page 3-48).

# Using The System Ordering Pay Per View Programs

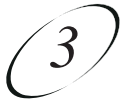

Once you have verified your phone connection, powering the receiver off and on with the remote control will expedite the receiver's phone call to Bell ExpressVu.

**Note:** If you order a large number of PPV items in a short period of time (a single day for example), or if your receiver was not properly connected to the telephone line, it may take up to 48 hours for the call to go through to allow you to make additional purchases.

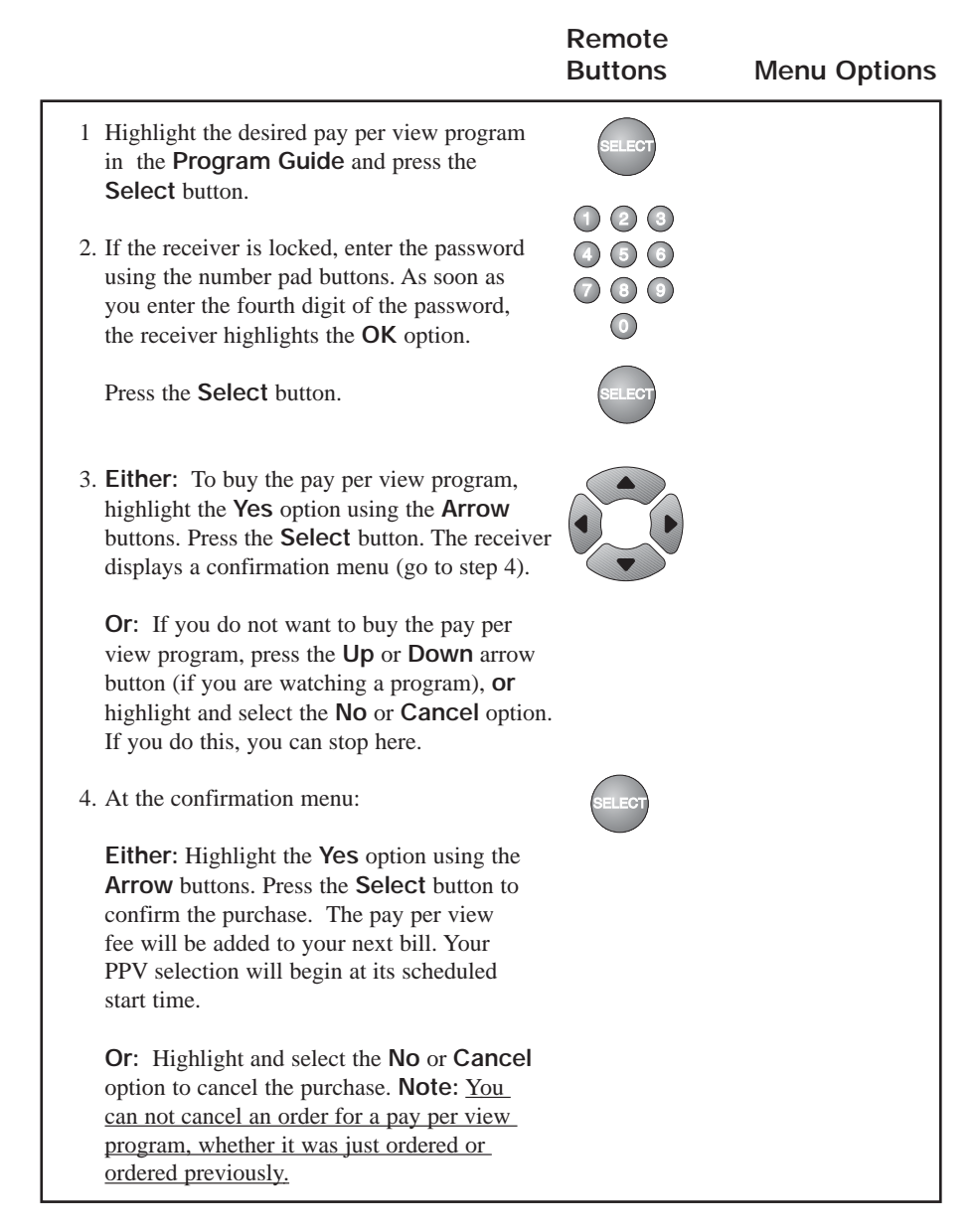

# LISTING AND CHOOSING PROGRAMS BY THEMES

You can list and choose programs according to the theme of their contents, for example, just movies or just sports. You can then quickly list programs based on that theme, and choose the program you want. **Note:** If you select a program that has not started yet, the receiver displays the **Create an Event Timer** menu. See *Setting and Using Event Timers* on page 3-48.

|                                                                                                    | Remote<br>Buttons | Menu Options |
|----------------------------------------------------------------------------------------------------|-------------------|--------------|
| 1. Either: While watching a program, press the Left arrow button to display the Theme Categories menu.                                                                                                    |                   |              |
| Or: Press the Menu button to display the<br>Main menu. Select the Themes option to<br>display the Theme Categories menu.                                                                                                    |                   |              |
| 2. Use the Arrow buttons to move the highligh<br>to the option for a desired category. Press the<br>Select button to select that option. This dis<br>plays a list of programs within the category.<br>Programs on channels to which you have no<br>subscribed are shown with a red background |                   |              |
| 3. To speed your search, highlight the <b>Page</b><br><b>Down</b> or <b>Page Up</b> options and press<br><b>Select</b> to page down or page up through the<br>list of programs.                                                                                                    | •                 |              |
| 4. Use the <b>Arrow</b> buttons to move the highligh to the desired program in the program list.                                                                                                    |                   |              |
| 5. Press the <b>Select</b> button to watch the program.                                                                                                    | SELECT            |              |

# Using The System Using Favourites Lists

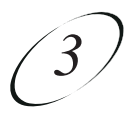

# **USING FAVOURITES LISTS**

Favourites Lists are lists of your favourite channels. You can create and modify the lists yourself, adding and removing channels as you wish. When you make a Favourites List active, the **Program Guide** displays only the channels in that list.

**Note:** The ALL CHAN Favourites List contains all the channels. You cannot make any changes to this list. If you want the **Program Guide** to display all the available channels, set ALL CHAN as the active Favourites List.

- You can tune the receiver to a channel whether or not that channel is on the active Favourites List by entering the channel number using the remote control number pad buttons.
- If you choose a program using **Theme Categories**, the receiver tunes to the channel for that program whether or not that channel is on the active Favourites List. However, if the program has not started yet, the receiver displays the **Create an Event Timer** menu. See *Setting and Using Event Timers* on page 3-48.

You can create up to four different Favourites Lists, each including up to 30 channels. Each Favourites List is indicated by a slightly different colour in the **Program Guide**. You can give each list a unique name, such as **Mom**, **Dad**, **Junior**, etc. When you first get the receiver, the four lists are named **LIST 1**, **LIST 2**, **LIST 3**, and **LIST 4**. The lists are empty until you add channels to them.

#### MAKING A FAVOURITES LIST ACTIVE

If you want the **Program Guide** to display all the available channels, make the ALL CHAN Favourites List active.

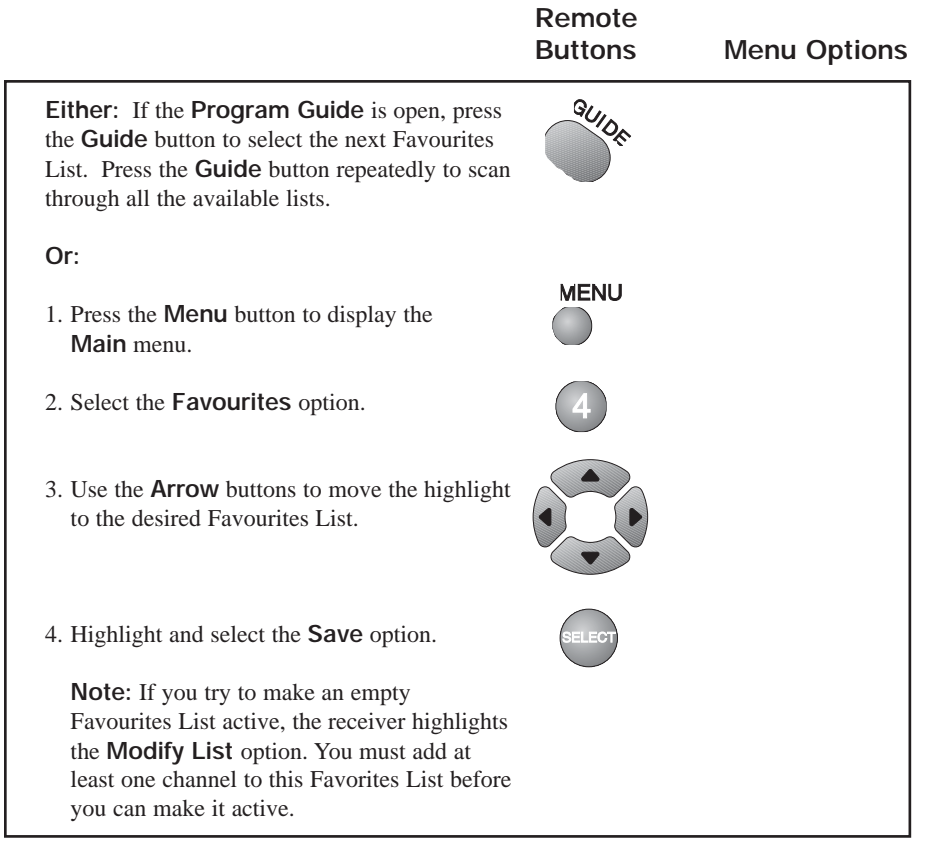

# Using The System Using Favourites Lists 3

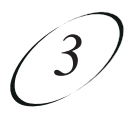

#### **CREATING OR MODIFYING A FAVOURITES LIST**

You can create, add channels to, and remove channels from a Favourites List.

|                                                                                                    | Remote<br>Buttons | Menu Options |
|----------------------------------------------------------------------------------------------------|-------------------|--------------|
| 1. Press the <b>Menu</b> button to display the <b>Main</b> menu.                                                                                                    | MENU              |              |
| 2. Select the <b>Favourites</b> option.                                                                                                    | 4                 |              |
| 3. Use the <b>Arrow</b> buttons to move the highlight<br>to the option for the Favourites List that you<br>want to create or change. Press the <b>Select</b><br>button to select the highlighted list.                                                                                                    |                   |              |
| <ol> <li>Highlight and select the Modify List option.<br/>This displays the list of channels in the<br/>Favourites List. If you select the ALL CHAN<br/>Favourites List and then select the Modify<br/>List option, the receiver displays an error<br/>message. You must select another Favourites<br/>List to modify.</li> </ol> | SELECT            | Modify List  |
| <b>Note:</b> At any time you can highlight and select the <b>Clear</b> option to immediately remove all channels from the current list. The <b>Clear</b> option appears on the menu you use to modify a Favourites List, but is not displayed for the ALL CHAN list because you cannot clear the ALL CHAN list.                   |                   | Clear        |
| 5. Use the <b>Arrow</b> buttons to move the highlight<br>to the <b>Channels</b> list. In that list, move the<br>highlight to a channel you want to add to the<br>Favourites List.                                                                                                    |                   |              |
| <b>Either:</b> Use the <b>Up</b> or <b>Down</b> arrow button to bring the desired channel into view.                                                                                                    |                   |              |
| <b>Or:</b> Use the number pad buttons to enter the channel number.                                                                                                    |                   |              |

# User Guide

- Press the Select button to add the highlighted channel to the Favourites Lists. Note: Repeat steps 5 and 6 until all desired channels are added.
- 7. To delete a channel from the Favourites List, use the **Arrow** buttons to move the highlight to the channel in the list and press the **Select** button to delete the channel from the list.
- 8. Highlight and select the **Save** option to save all changes to the Favourites List.

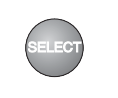

Save

#### CHANGING THE NAME OF A FAVOURITES LIST

|                                                                                             | Remote<br>Buttons | Menu Options   |
|---------------------------------------------------------------------------------------------|-------------------|----------------|
| 1. Press the <b>Menu</b> button to display the <b>Main</b> menu.                            | MENU              |                |
| 2. Select the <b>Favourites</b> option to display the <b>Favourites Lists</b> menu.         | 4                 |                |
| 3. Use the <b>Arrow</b> buttons to move the highlight to the Favourites List to be changed. |                   |                |
| Press the <b>Select</b> button to select the high lighted list.                             | SELECT            |                |
| 4. Highlight and select the Edit List Name option.                                          |                   | Edit List Name |
| <b>Note:</b> You cannot change the name of the ALL CHAN Favourites List.                    |                   |                |
| 5. Use the <b>Arrow</b> buttons to highlight a letter in the keypad area on the menu.       |                   |                |

# Using The System Using Favourites Lists

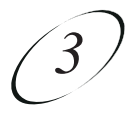

Press the **Select** button. Repeat to spell out the desired name. You can enter up to eight characters, including spaces. If necessary, highlight and select the **space** option to insert a space in the name or the **<back** option to correct a letter.

**Note:** At any time, you can highlight and select the **Clear** option to immediately remove all the characters from the name.

6. Highlight and select the **Save** option to save all changes.

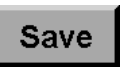

# SETTING AND USING SECURITY LOCKS

You can use either or both of two types of security, or you may choose not to use either.

- You can lock the receiver so that only those who know the password can access locked features.
- You can set up a Personal Identification Number (PIN) at the Bell ExpressVu Customer Service Call Centre to keep unauthorized people from calling and ordering services (see *Personal Identification Number* on page 3-42.

#### You can set locks to keep anyone who does not know the password from:

- · Watching one or more specified channels
- · Watching programs with certain rating or extended rating (content) codes
- · Buying added cost services such as pay per view
- Using the receiver front panel Control Buttons.

#### HOW TO SET LOCKS: A TWO STEP PROCESS

- 1. Create the channel or program locks (you do not need to do this if you wish to lock only pay per view services). Also, lock the receiver front panel **Control Buttons**, if desired.
- 2. Lock the receiver. This puts the locks you have created into effect, and also locks the purchase of added cost services.

Once the receiver is locked, anyone who wants to access locked items must enter the password.

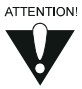

First you set the locks; then you lock the receiver. You must lock the receiver in order to put any locks into effect. If you unlock the receiver, leave the locks unchanged, and then lock the receiver again, the same locks will be in effect as before.

If you want to lock only pay per view services, you do not need to create any special locks. Just lock the receiver, to automatically lock pay per view.

# Using The System Setting and Using Security Locks

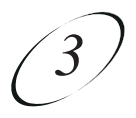

#### WHEN YOU HAVE LOCKED THE RECEIVER:

• If you try to access a locked program or channel, the receiver displays a message prompting you to enter the password. You must also enter the password to access the **Parental and System Locks** menu.

The receiver allows you three tries to enter the correct password. If you fail to do this, the receiver does not allow more tries for several minutes.

- If you enter the correct password, you can access the locked item or the **Parental** and **System Locks** menu.
- If you exit a locked item or the **Parental and System Locks** menu, you must re-enter the password to access the item or the menu again.

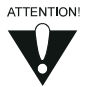

If you forget your password, you will need to speak with a Customer Service Representative. You may need to provide the following information: (1) your name; (2) your address; (3) your telephone number; (4) the receiver serial identification number; and, (5) your Personal Identification Number (PIN), if used.

#### CREATING OR MODIFYING CHANNEL LOCKS

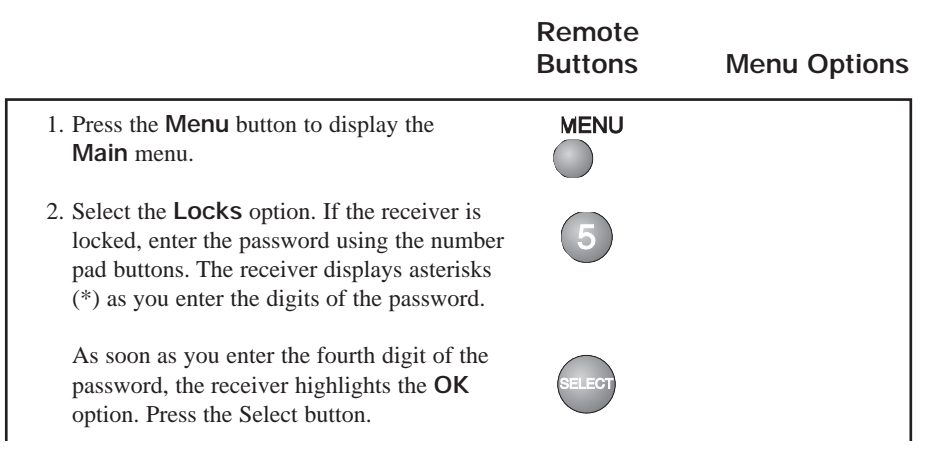

# User Guide

- 3. Select the Channel Locks option.
- 4. Use the **Arrow** button to move the highlight to the channel that you want to lock. If necessary, press the Up or **Down** arrow button to bring the desired channels into view. You can also enter each channel number directly using the number pad buttons.
- 5. Press the Select button to lock or unlock the highlighted channel. If the checkbox next to the channel has a checkmark, the channel is locked.

Highlight and select the Save option to save the changes.

6. If the receiver is not already locked, you must lock it to put the lock you just created into effect. See Locking the Receiver on page 3-40.

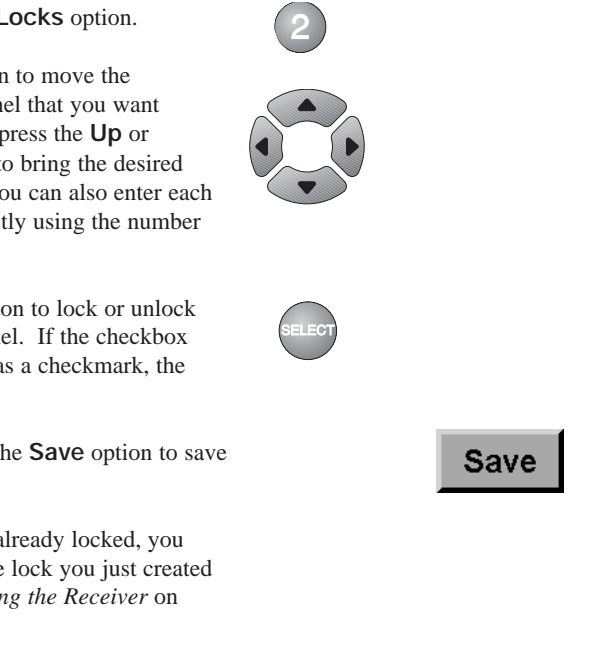

#### CREATING OR MODIFYING RATING CODE LOCKS

Do the following to set program locks based on rating or extended rating (content) codes. Then, when the receiver is locked, only someone who knows the password can watch these programs. See the Glossary on page 4-9 for a definition of each of the rating codes.

Parents beware, the rating and extended rating (content) codes that the receiver uses for program locks reflect the codes that the original program providers assigned to the programs. The actual content of the programs may differ from their assigned ratings. No rating system can guarantee that all objectionable material is screened out. Like all other security locks, these locks are only in effect when the receiver is locked. Also, television program ratings differ from movie ratings.

# Using The System Setting and Using Security Locks $\begin{pmatrix} 3 \end{pmatrix}$

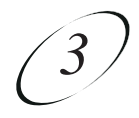

|                                                                                                    | Remote<br>Buttons | Menu Options |
|----------------------------------------------------------------------------------------------------|-------------------|--------------|
| <ol> <li>Press the Menu button to display the<br/>Main menu.</li> </ol>                                                                                                    | MENU              |              |
| <ol> <li>Select the Locks option. If the receiver is locked, enter the password using the number pad buttons. The receiver displays asterisks (*) as you enter the digits of the password. As soon as you enter the fourth digit of the password, the receiver highlights the OK option.</li> </ol> | 5                 |              |
| Press the Select button to display the Parental and System Locks menu.                                                                                                    |                   |              |
| 3. Select the Ratings Locks option.                                                                                                    | 1                 |              |
| 4. Use the <b>Arrow</b> buttons to move the highlight to the rating in the Rating list that corresponds to the lowest acceptable audience age.                                                                                                    |                   |              |
| <b>Note:</b> All ratings that are more restrictive than the selected rating are also selected. For example, if you lock 14+ (PG) rated programs, then all programs with the 18+ (R NC-17, and NR/AO ratings are also locked.                                                                        | ),                |              |
| Press the <b>Select</b> button to lock the highlighted rating.                                                                                                    | SELECT            |              |
| 5. Use the <b>Arrow</b> buttons to move the highligh<br>to the expanded rating code(s) in the<br>Expanded Rating list, if you want to lock<br>these ratings also.                                                                                                    | t                 |              |
| Press the <b>Select</b> button to lock the highlighted rating.                                                                                                    |                   |              |
| 6. To unlock a rating code, use the <b>Arrow</b> buttons to move the highlight to the code. Press the <b>Select</b> button.                                                                                                    |                   |              |
|                                                                                                    |                   |              |

# User Guide

7. Highlight and select the **Save** option to save the changes.

Save

8. **If the receiver is not locked**, you must lock it to put the lock you just created into effect. See *Locking the Receiver* on page 3-40.

#### LOCKING THE RECEIVER FRONT PANEL CONTROL BUTTONS

This procedure is useful if you want to prevent anyone else from changing the channel. However, it does not lock the remote control buttons.

|                                                                                                    | Remote<br>Buttons                           | Menu Options |
|----------------------------------------------------------------------------------------------------|---------------------------------------------|--------------|
| <ol> <li>Press the Menu button to display the<br/>Main menu.</li> </ol>                                                                                                    | MENU                                        |              |
| <ol> <li>Select the Locks option. If the receiver<br/>is locked, enter the password using the<br/>number pad buttons. The receiver displays<br/>asterisks (*) as you enter the digits of<br/>the password.</li> <li>As soon as you enter the fourth digit of the<br/>password, the receiver highlights the OK<br/>option. Press the Select button to display<br/>the Parental and System Locks menu.</li> </ol> | 5<br>1 2 8<br>4 5 6<br>7 8 9<br>0<br>SELECT |              |
| <ol> <li>Select the Front Panel Lock option.</li> <li>Highlight and select the Yes option.</li> </ol>                                                                                                    | 4                                           |              |
| <ul><li>5. If the receiver is not locked, you must lock it to put the lock you just created into effect. See <i>Locking the Receiver</i>, on page 3-40.</li></ul>                                                                                                    |                                             |              |

# Using The System Setting and Using Security Locks (

# 3

#### UNLOCKING THE RECEIVER FRONT PANEL CONTROL BUTTONS

You must use the remote control to unlock the receiver front panel **Control Buttons**. If you lose or damage the remote control, you will need to speak with a Customer Service Representative.

|                                                                                                    | Remote<br>Buttons | Menu Options |
|----------------------------------------------------------------------------------------------------|-------------------|--------------|
| <ol> <li>Press the Menu button to display the<br/>Main menu.</li> </ol>                                                                                                    | MENU              |              |
| <ol> <li>Select the Locks option. If the receiver is locked, enter the password using the number pad buttons. The receiver displays asterisks (*) as you enter the digits of the password.</li> </ol> | 5                 |              |
| As soon as you enter the fourth digit of the password, the receiver highlights the <b>OK</b> option. Press the <b>Select</b> button.                                                                  | SELECT            |              |
| 3. Select the Front Panel Lock option.                                                                                                    | 4                 |              |
| 4. Highlight and select the <b>Yes</b> option.                                                                                                    |                   | Yes          |

# ACCESSING A LOCKED CHANNEL, PROGRAM, OR THE PARENTAL AND SYSTEM LOCKS MENU

See *Ordering Pay Per View Programs* on page 3-26 for the procedure to order a pay per view program when the receiver is locked.

|                                                                                                    | Remote<br>Buttons | Menu Options |
|----------------------------------------------------------------------------------------------------|-------------------|--------------|
| <ol> <li>Select a channel or a program that is locked.<br/>The receiver displays an "Attention" message<br/>telling you that the item is locked.</li> </ol>                                                                       |                   |              |
| 2. Enter the password using the number pad<br>buttons. The receiver displays asterisks (*) as<br>you enter the digits. As soon as you enter the<br>fourth digit of the password, the receiver<br>highlights the <b>OK</b> option. |                   |              |
| 3. Press the <b>Select</b> button.                                                                                                    | SELECT            |              |

#### LOCKING THE RECEIVER

You must lock the receiver for any receiver security locks that you set to be in effect. Locking the receiver automatically locks (prevents) the purchase of added cost services. If you forget your password, you will need to speak with a Bell ExpressVu Customer Service Call Centre Representative.

|                                                                                                    | Remote<br>Buttons                                                                                             | Menu Options |
|----------------------------------------------------------------------------------------------------|----------------------------------------------------------------------------------------------------|--------------|
| <ol> <li>Press the Menu button to display the<br/>Main menu.</li> </ol>                                                                                                    | MENU                                                                                                    |              |
| <ol> <li>Select the Locks option to display the<br/>Parental and System Locks menu.<br/>Note: If the receiver displays a message<br/>prompting you to enter a password, it has<br/>already been locked.</li> </ol>           | 5                                                                                                    |              |
| <ol> <li>Select the Lock System option.<br/>The receiver displays a message prompting<br/>you to enter a password. Note: If this option<br/>appears as Unlock System instead, the<br/>receiver is already locked.</li> </ol> | 3                                                                                                    |              |
| <ol> <li>Enter and verify a password, using the<br/>number pad buttons. The receiver displays<br/>asterisks (*) as you enter the digits of the<br/>password.</li> </ol>                                                      | <ol> <li>2</li> <li>3</li> <li>4</li> <li>5</li> <li>6</li> <li>7</li> <li>8</li> <li>9</li> <li>0</li> </ol> |              |
| <i>Write down the password and put it in a safe place.</i> From now on, you must enter this password to lock or unlock the receiver.                                                                                         |                                                                                                    |              |
| <ol> <li>Highlight and select the OK option.</li> <li>Re-enter the password. All the locks you have set are now in effect.</li> </ol>                                                                                        |                                                                                                    | ОК           |

# Using The System Setting and Using Security Locks (3)

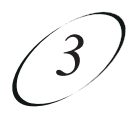

#### UNLOCKING THE RECEIVER

If you unlock the receiver, leave the locks unchanged and then lock the receiver again, the same locks will be in effect as before.

|                                                                                                    | Remote<br>Buttons                      | Menu Options |
|----------------------------------------------------------------------------------------------------|----------------------------------------|--------------|
| 1. Press the <b>Menu</b> button to display the <b>Main</b> menu.                                                                                                    | MENU                                   |              |
| 2. Select the <b>Locks</b> option. With the rec<br>locked, you must enter the password us<br>the number pad buttons. The receiver<br>displays asterisks (*) as you enter the c<br>of the password. As soon as you enter the<br>fourth digit of the password, the receiv<br>highlights the <b>OK</b> option. | eiver<br>sing 5<br>ligits<br>the<br>er |              |
| 3. Press the <b>Select</b> button.                                                                                                    | SELECT                                 |              |
| 4. Select the <b>Unlock System</b> option. If option appears as Lock System instead receiver is already unlocked.                                                                                                    | this 3                                 |              |

#### CHANGING THE RECEIVER PASSWORD

|                                                                                                    | Remote<br>Buttons | Menu Options |
|----------------------------------------------------------------------------------------------------|-------------------|--------------|
| <ol> <li>Press the Menu button to display the<br/>Main menu.</li> </ol>                                                                                                    | MENU              |              |
| <ol> <li>Select the Locks option. If the receiver is locked, enter the password using the number pad buttons. The receiver displays asterisks (*) as you enter the digits of the password. As soon as you enter the fourth digit of the password, the receiver highlights the OK option.</li> </ol> | 5                 |              |
| 3. Press the <b>Select</b> button. This displays the <b>Parental and System Locks</b> menu.                                                                                                    | SELECT            |              |

# User Guide

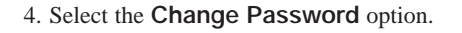

- 5. Enter the current password using the number pad buttons. As soon as you enter the fourth digit of the password, the receiver highlights the **OK** option. Press the **Select** button.
- 6. Enter the new password using the number pad buttons. As soon as you enter the fourth digit of the password, the receiver highlights the **OK** option.
- 7. Either: Select the OK option to change the password.

**Or:** If you do not want to change the pass word, press the **Cancel** button or select the **Cancel** option. You can stop here.

 Enter the new password again for verification, using the number pad buttons. The receiver displays asterisks (\*) as you enter the digits of the password. As soon as you enter the fourth digit of the password, the receiver highlights the OK option. Press the Select button.

Write down the new password and put it in a safe place. From now on, this password must be entered to lock or unlock the receiver.

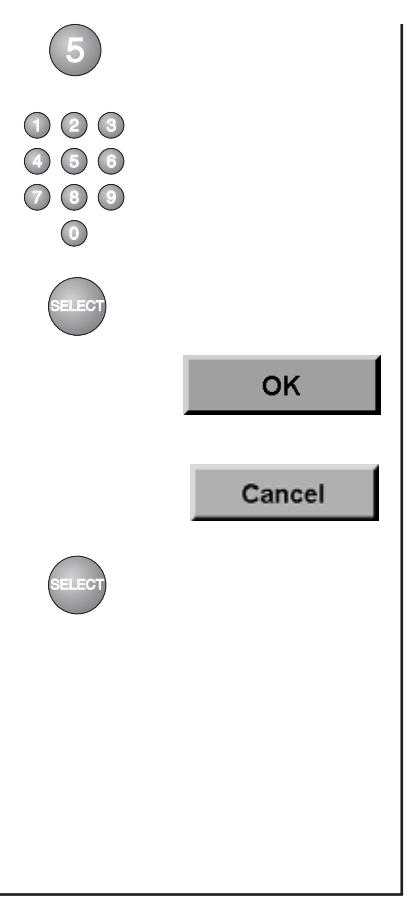

#### PERSONAL IDENTIFICATION NUMBER

You can set up a Personal Identification Number (PIN) that is assigned to your account at the Bell ExpressVu Customer Service Call Centre. Thereafter, this PIN will be requested by the Bell ExpressVu Customer Service Call Centre to authorize any transactions to your account. This includes purchasing services, account inquiries, and overriding the receiver security password.

You can select the PIN when you first turn on your service, or at any time thereafter.

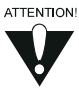

If you forget your PIN, you will need to speak with a Bell ExpressVu Customer Service Representative at 1-888-SKY-DISH. The Bell ExpressVu Customer Service Representative may ask for additional information to confirm that you are authorized to make transactions on your account. Using The System Discarding All Setup Information

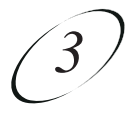

# **DISCARDING ALL SETUP INFORMATION**

If you want to discard changes and reset the receiver to be the same as when it was shipped from the factory, do the following procedure:

Resetting the receiver to the factory default settings discards all Favourites Lists except the ALL CHAN list. If you have set security locks on the receiver, and the receiver is locked, these locks will not be discarded.

If the receiver is unlocked, these locks will be discarded. You cannot reset the receiver to default settings to discard a password you have forgotten, nor can an unauthorized person do so to bypass a receiver security lock.

|                                                                                                    | Remote<br>Buttons | Menu Options |
|----------------------------------------------------------------------------------------------------|-------------------|--------------|
| <ol> <li>Press the Menu button to display the<br/>Main menu.</li> </ol>                                                                              | MENU              |              |
| 2. Select the <b>System Setup</b> option to display the <b>System Setup</b> menu.                                                                    | 6                 |              |
| 3. Select the Installation option to display the Installation and Setup menu.                                                                        | 1                 |              |
| 4. Select the <b>Factory Defaults</b> option. The receiver displays a warning message, prompting you to confirm that you want to reset the receiver. | 6                 |              |
| 5. Highlight and select the <b>Yes</b> option to confirm the reset. The receiver resets, and then displays the <b>Installation and Setup</b> menu.   | SELECT            |              |

# **RECORDING PROGRAMS**

By pressing the Record button on the remote, you can tape a satellite program you are watching.

- You cannot tape a satellite program different from the one you are watching.
- You cannot watch a video tape through the receiver.

**Note:** Many TV programs and films are copyrighted. In certain circumstances, copyright law may apply to private, in-home video-taping of copyrighted materials.

If the VCR is connected to the receiver correctly, you can record programs that you are watching. See *Wiring the System Together* in the Reference section of this manual or the *Installation Instructions* for more details.

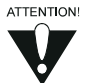

If you open any menu (including the **Program Guide**) while recording a program, the menu will also be recorded. If you change the volume or activate the mute button, the volume change will be recorded.

# WATCHING PROGRAMS IN OTHER LANGUAGES

You may be able to change the language of the programs you watch by using the **Alternate Audio** menu. An alternate language may not be available for all programs. Some programs, such as movies, indicate at the start of the program whether an alternate language is available.

Alternate language applies only to the audio part of programs and does not change the language used in the menus displayed by the receiver.

|                                                                                   | Remote<br>Buttons | Menu Options |
|-----------------------------------------------------------------------------------|-------------------|--------------|
| 1. Press the <b>Menu</b> button to display the <b>Main</b> menu.                  | MENU              |              |
| 2. Select the <b>System Setup</b> option to display the <b>System Setup</b> menu. | 6                 |              |
| 3. Select the Alternate Audio option.                                             | 2                 |              |

# Using The System Watching Programs In Other Languages

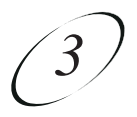

4. Use the **Arrow** button to move the highlight to the desired language in the **Languages** list. Press the **Select** button.

**Note:** If the program is being transmitted in a language not listed, then selecting the **Alternate** option selects that language. If not, then selecting the **Alternate** option selects English.

5. **Either:** Highlight and select the **Save** option to save your language choice. The receiver displays the **System Setup** menu.

**Or:** Press the **Cancel** button to cancel any changes. The receiver displays a confirmation menu.

At the **Confirmation Men**u:

**Either:** Highlight and select the **Yes** option to discard any language changes.

**Or:** Highlight and select the **No** option to save any language changes you have made.

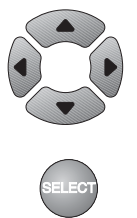

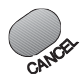

# PERFORMING DIAGNOSTIC TESTS

Diagnostic Tests are available for you to check that the main parts of the system are working correctly. The Diagnostics menu includes tests for the following parts: the receiver front panel, the remote control, the dish signal, the receiver telephone connection, and the main unit (that is, the receiver).

#### STARTING A DIAGNOSTIC TEST

|                                                                                                    | Buttons | Menu Options |
|----------------------------------------------------------------------------------------------------|---------|--------------|
| <ol> <li>Press the Menu button to display the<br/>Main menu.</li> </ol>                                                  | MENU    |              |
| 2. Select the <b>System Setup</b> option to display the <b>System Setup</b> menu.                                        | 6       |              |
| 3. Select the <b>Diagnostics</b> option to display the <b>Diagnostics</b> menu.                                          | 3       |              |
| 4. In the <b>Diagnostics</b> menu, select the option<br>for the diagnostic test that you want to do,<br>as listed below. |         |              |

#### FRONT PANEL BUTTONS DIAGNOSTICS TEST

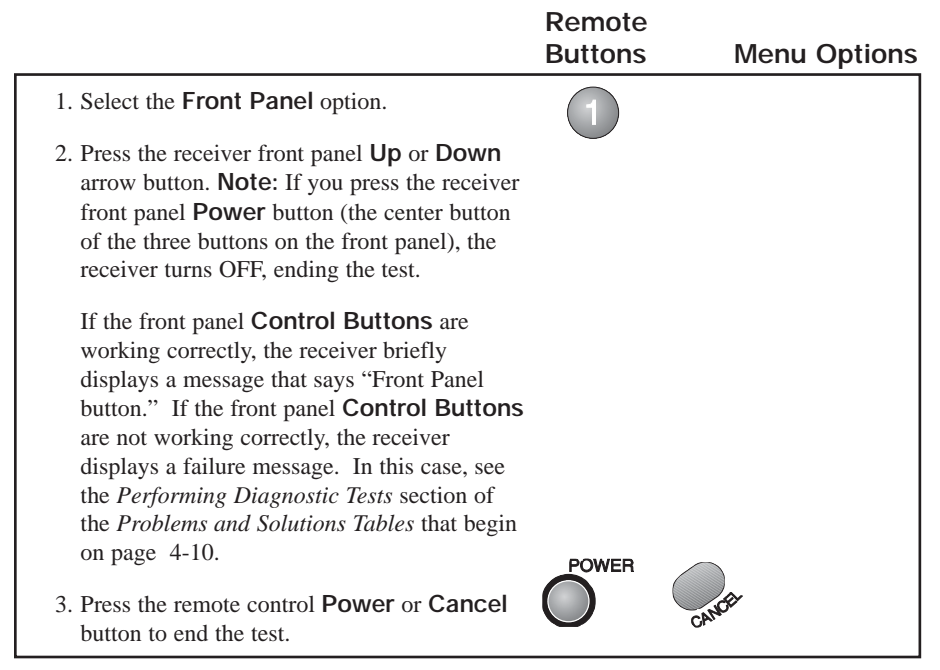

# Using The System Performing Diagnostic Tests

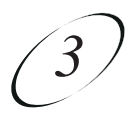

#### REMOTE CONTROL DIAGNOSTIC TEST

This test checks that the remote control buttons are working correctly. Do not press any buttons on the remote or the receiver while this Test is in progress.

|                                                                                                    | Remote<br>Buttons | Menu Options |
|----------------------------------------------------------------------------------------------------|-------------------|--------------|
| 1. Select the <b>Remote Control</b> option.                                                                                                    | 2                 |              |
| 2. Press any remote control button, except the<br><b>Power</b> , the <b>Cancel</b> , the <b>Page Up</b> or the<br><b>Page Down</b> button. If the remote control is<br>working correctly, the receiver briefly<br>displays a message that says "Remote<br>Control Button." If the remote control is not<br>working correctly, the receiver displays a<br>failure message. In this case, see the<br><i>Performing Diagnostic Tests</i> section of the<br><i>Problems and Solutions Tables</i> that begin on<br>page 4-10. <b>Note:</b> This test does not cover the<br>remote control <b>Page Up</b> and <b>Page Down</b><br>buttons. |                   |              |
| 3. Press the <b>Power</b> button or <b>Cancel</b> button to end the test.                                                                                                    | <b>COME</b>       | CANCE        |

#### DISH SIGNAL DIAGNOSTIC TEST

This test checks that the receiver has normal signal reception. Select the **Dish Signal** option to begin the test. The receiver displays a message asking you to wait until the test is completed. Do not press any buttons on the remote control or the receiver while conducting this test. If the signal reception is normal, the receiver displays a message that says "Signal Reception OK." If the signal reception is not normal, the receiver displays a failure message. In this case, see the *Performing Diagnostic Tests* section of the *Problems and Solutions Tables* that begin on page 4-10.

#### TELEPHONE CONNECTION DIAGNOSTIC TEST

This test checks that the receiver telephone connection is correct. Select the **Phone Connection** option to begin the test. The receiver displays a message asking you to wait until the test is completed. If the telephone connection is correct, the receiver displays a message that says "Phone Connection OK." If the telephone is not connected properly, the receiver displays a failure message. In this case, see the *Performing Diagnostic Tests* section of the *Problems and Solutions Tables* that begin on page 4-10.

#### MAIN UNIT (RECEIVER) DIAGNOSTIC TEST

This test checks that the receiver is working correctly. Select the **Main Unit Test** option to begin the test. The receiver displays a message asking you to wait until the test is completed. If the receiver is working correctly, it displays a message that says "Main Unit OK." If the receiver is not working correctly, it displays a failure message. In this case, call Bell ExpressVu Customer Service Call Centre for assistance. **Note:** This test may temporarily distort the TV picture.

# SETTING AND USING EVENT TIMERS

Event Timers allow a satellite receiver to be programmed to tune in and/or record a future program. Automatic Event Timers can be set for a program listed with start and stop times in the Program Guide. Manual Event Timers can be set for a broadcast or cable channel program not listed in the Program Guide. Manual Event Timers also allow custom start and stop times and the modification of any aspect of a Timer.

#### **EVENT TIMER TYPES:**

- *Reminder* Reminds that the desired event is about to start.
- *Auto-Tune* Reminds that the event is about to start and tunes the receiver to the channel of the event when it begins.
- *VCR* Does all of the above plus it starts your VCR to record the event.

#### **EVENT TIMER FREQUENCIES:**

- **Once** Operates only once. If the event time changes, this timer will operate at the *new* event time. This timer is automatically deleted when it operates.
- Mon.-Fri. Operates Monday through Friday on the same channel at the same time.
- Daily. Operates Monday through Sunday on the same channel at the same time.
- *Weekly.* Operates once a week on the same channel at the same time.

# Using The System Setting and Using Event Timers

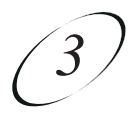

#### QUICK RECORD FEATURE

You can create a one-time only VCR Event Timer without using the menus. Do the following:

| Remote<br>Buttons | Menu<br>Options   |
|-------------------|-------------------|
|                   |                   |
| RECORD            |                   |
|                   | Remote<br>Buttons |

#### SCHEDULING CONFLICTS

If you try to create Event Timers for overlapping events, the receiver will display a menu with the warning, "Event Timer Scheduling Conflict," and the dates and times of both events. The receiver also displays this menu if an event time has changed, causing the Event Timer to overlap a previously created one. You must delete one of the scheduled Event Timers to resolve the conflict.

#### DELETING A CONFLICTING EVENT TIMER

From the **Scheduling Conflict** menu, press the **Up** or **Down** arrow button to highlight the **Delete This Timer** option that corresponds to the event you want to remove and press **Select**.

#### MAXIMUM NUMBER OF EVENT TIMERS

The receiver allows you to create a maximum of ten (10) Event Timers. If you try to create more than this, the receiver will display a menu giving you the option to delete a previously set up Event Timer. If you do not delete an existing Event Timer, you will not be able to create any new event ones. **Note:** Event Timers with the *Once* frequency are deleted automatically when they operate. You must manually delete all other types of Event Timers.

#### EDITING AN EVENT TIMER

Editing an Event Timer allows any aspect of a timer to be modified, including specific start and stop times. Both Automatic and Manual Event Timers can be edited. Editing an Automatic Event Timer converts the timer to a Manual Event Timer that operates at the times you specify, not the actual event times.

Note: An Event Timer can not be edited for a Pay Per View program.

|                                                                                                    | Remote<br>Buttons | Menu<br>Options |
|----------------------------------------------------------------------------------------------------|-------------------|-----------------|
| <ol> <li>Press the Menu button to display the<br/>Main menu.</li> </ol>                                                                                                    | MENU              |                 |
| <ol> <li>Select the Timers option.</li> <li>From the Event Timer<br/>Management menu, highlight the<br/>event you want to edit then highlight<br/>the Edit option and press the Select</li> </ol>                                                   | 7<br>SELECT       |                 |
| <ul> <li>button.</li> <li>4. On the Edit a Manual Event<br/>Timer menu, revise the <i>Type</i>,<br/><i>Frequency</i> and <i>Channel</i> options, as<br/>desired, highlight the Set<br/>Date/Time option and press the<br/>Select button.</li> </ul> |                   |                 |
| 5. On the <b>Set Date/Time for Manual</b><br><b>Timers</b> menu, edit the <i>Start Time</i> ,<br><i>Stop Time</i> and <i>Date</i> , as desired.<br>Highlight the <b>Create Timer</b> option<br>and press the <b>Select</b> button.                  |                   |                 |
| 6. The <b>Event Timer Management</b> menu reflects the edits made.                                                                                                    |                   |                 |

# Using The System Setting and Using Event Timers

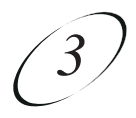

- -

#### DELETING AN EVENT TIMER

| Remote<br>Buttons | Menu<br>Options                                         |
|-------------------|---------------------------------------------------------|
| MENU              |                                                         |
| SELECT            |                                                         |
|                   |                                                         |
| SELECT            |                                                         |
|                   |                                                         |
|                   |                                                         |
| CANCE             |                                                         |
|                   | Remote<br>Buttons<br>MENU<br>SELECT<br>SELECT<br>SELECT |

#### **REVIEWING EVENT TIMERS**

You can review scheduled event timers at any time, using the **Event Timer Management** menu. To open this menu, press the **Menu** button to open the **Main** menu and select the **Timers** option.

#### LOCKS, BLACKED-OUT PROGRAMS, AND EVENT TIMERS

Your *must* enter the receiver password *before* you can create an automatic event timer for a locked program, and order a pay per view program *before* you can create such a timer for it. You can create a manual event timer for a locked program, *without* entering the password. However, if you do this, or if the program is blacked out in your area, when the event timer operates the receiver may display *only* an error or password entry menu. If you have set a *VCR Event Timer*, the VCR will record *only* that menu.

#### POWER OFF AND EVENT TIMERS

If the receiver is OFF at the time an *Auto-Tune* or *VCR* Event Timer is scheduled to operate, the receiver will turn ON. Once the event has ended, the receiver will turn OFF, (unless you pressed any remote control or receiver front panel buttons during the time that the timer was active).

If the receiver is OFF at the time a *Reminder* Event Timer is scheduled to operate, the timer will turn the receiver ON and tune it to the channel you last watched. The receiver will then display the reminder menu. You will have a few seconds to respond. If you do not respond to the reminder menu, your receiver will turn OFF.

#### SETTING UP THE RECEIVER AND VCR TO USE A VCR EVENT TIMER

To use VCR event timers, you must set up the receiver so it can recognize and control your VCR. First, the remote to control the VCR (see "*Programming the Remote to Control Devices*" on page 3-10). Doing this will determine the correct code.

If the receiver does not control your VCR model, use an Auto-Tune Event Timer to tune the receiver to the channel for the program you want to record. Use the timers built into the VCR to start and stop the VCR at the required times.

The receiver uses an IR signal to control the VCR. This signal is much stronger than the signal the remote uses, so it can bounce off walls or other objects on its way to the VCR. This works in most home setups. However, shelves or smoked glass doors between the receiver and the VCR may block the signal. Also, if the signal must cross a very large room, or bounce off curtains, it may not be strong enough to control the VCR. Make sure that nothing blocks the signal, and that the signal can bounce off relatively nearby, light-coloured, smooth surfaces.

# Using The System Setting and Using Event Timers 3

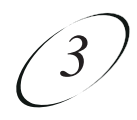

|                                                                                                    | Remote<br>Buttons | Menu<br>Options |
|----------------------------------------------------------------------------------------------------|-------------------|-----------------|
| <ol> <li>Press the Menu button to display the<br/>Main Menu.</li> </ol>                                                                                                    | MENU              |                 |
| 2. Select the <b>System Setup</b> option.                                                                                                    | 6                 |                 |
| 3. Select the <b>Installation</b> option.                                                                                                    |                   |                 |
| 4. Select the VCR Setup option.                                                                                                    | 7                 |                 |
| 5. <b>Either:</b> Enter the 3-digit code<br>number, from the tables, using the<br>numeric keypad.                                                                                                    |                   |                 |
| Highlight each digit of the VCR<br>code, and then press the <b>Up</b> or<br><b>Down</b> arrow button to enter the<br>number for that digit.                                                                                                    |                   |                 |
| Make sure the VCR is turned ON<br>and the switch is set to 3 or 4<br>(whichever you use). Insert a<br>rewound tape on which you want to<br>record. The receiver starts the VCR<br>recording, but does not turn ON the<br>VCR, so you must do this yourself.                                                                    |                   |                 |
| 6. To test the new code, highlight the<br>Test option. The receiver displays a<br>message warning you to make sure<br>the VCR is turned ON                                                                                                    |                   | Test            |
| 7. Press the <b>Select</b> button to start the test. Your VCR records for a few seconds, stops, and then rewinds. The receiver display a message saying that your VCR test is complete. Follow the instructions on the message. If your VCR did not perform the test, enter another code from the table. Repeat steps 6 and 7. | SELECT            |                 |

# User Guide

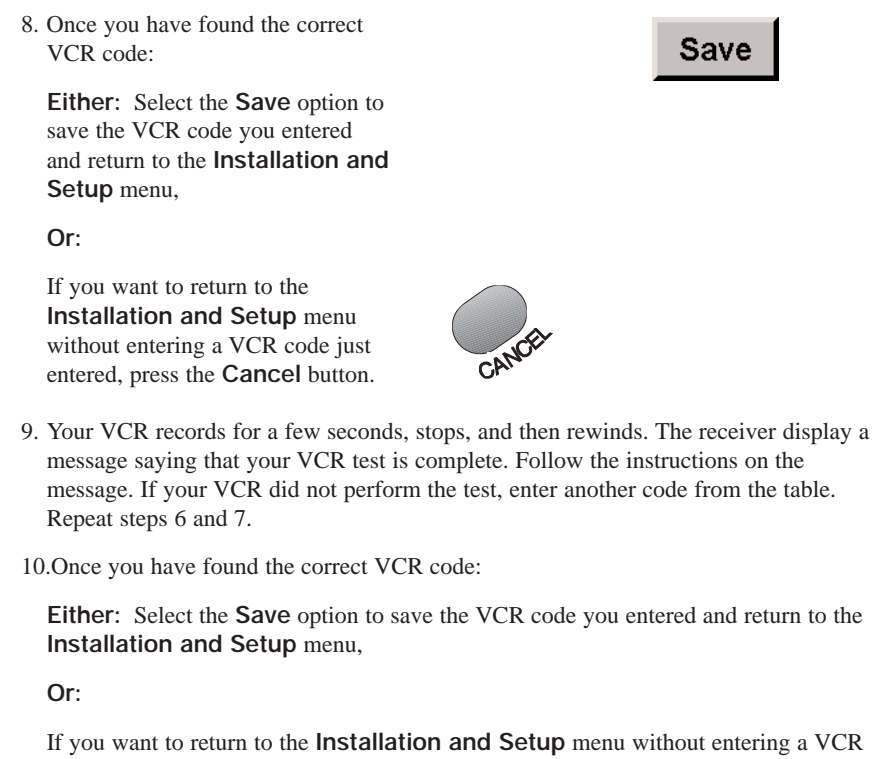

code just entered, press the Cancel button.

# Using The System Setting and Using Event Timers

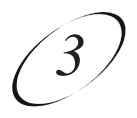

#### USING DIGITAL AUDIO OUTPUT

The model 4700 receiver supports the output of digital audio through the **Dolby\* Digital** jack on the back of the receiver. To use this feature, you must have a compatible amplifier/decoder that supports one of the following features:

- Dolby Digital (AC-3) digital input
- Linear PCM digital input

Many amplifiers/decoders with Dolby Digital input support Linear PCM audio input through the same input jack.

The output of the **Dolby Digital** jack will depend on the availability of a particular audio track on the program you are currently watching. **Only selected programs will be available with a 6-channel Dolby Digital sound track**. Other programs may have surround sound features which are carried by the Linear PCM digital audio input.

**Note:** Surround sound is only available if provided by the broadcaster of the particular program.

The output of the **Dolby Digital** jack is as follows:

- If the program is being transmitted with a Dolby Digital soundtrack then either the Dolby Digital soundtrack or the Linear PCM soundtrack is available on the Dolby Digital jack
- If the program does not have a Dolby Digital soundtrack then only the Linear PCM soundtrack is available.

The exact output of the **Dolby Digital** is configurable as follows:

- 1. From the Main menu, select the System Setup option.
- 2. From the **System Setup** menu, select the **Dolby Digital** option.
- 3. From the **Dolby Digital** menu, choose one of the following options:

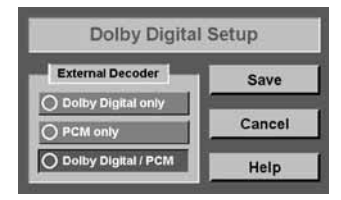

\* Dolby is a trademark of Dolby Laboratories.

**Dolby\* Digital Only** - Choose this if your amplifier is *only* Dolby Digital (AC3) capable. See your amplifier owner's manual for more details on your particular unit.

**PCM Only** - This option should be chosen only if your equipment is NOT Dolby Digital compatible.

**Dolby Digital/PCM** - This is the most common option. Choose this if your amplifier is capable of accepting both Dolby Digital and Linear PCM signals. **Note:** Damage to your speakers could occur if you choose this option and your amplifier is not capable of processing both types of audio signals.

- 4. Highlight the **Save** option and press the remote control **View** button to exit.
- 5. With a program highlighted in the **Program Guide**, **Browse Banner**, **Themes** list or while watching a program, press the **Info** button on the remote control. If Dolby Digital sound is available for the program, the Dolby Digital symbol will be displayed.

**Note:** Your TV's audio will continue to run normally at all times. If Dolby Digital is not available, you will hear the normal TV audio. For best results when using an amplifier, you may want to decrease the volume of the TV.

DOLBY

\* Dolby is a trademark of Dolby Laboratories.